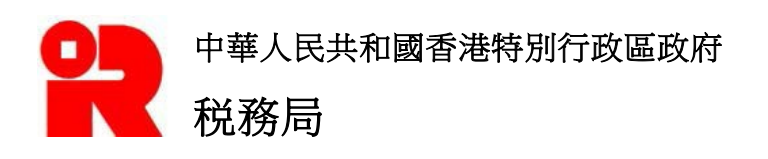

# IR56 表格擬備工具操作指南

如需進一步了解詳情,請瀏覽本局有關填報僱主報税表格的電腦格式的網頁。

# <u>前言</u>

此操作指南將逐步介紹如何使用 IR56 表格擬備工具 ("擬備工具") 擬備用於「僱主電子報税 服務」提交的資料檔案。當中包括:

- (a) 如何建立一個新的資料檔案
  - (i) 輸入所有資料;
  - (ii) 從以下途徑擬備的資料檔案匯入僱員資料以建立新的資料檔案:
    - 擬備工具 (SAV 檔);
    - 於網上直接填寫 (DAT 草稿檔案);
    - 税務局 IR56B 軟件 (XML 檔);
    - 經本局批准的自行設計軟件 (XML 檔)
- (b) 如何透過「僱主電子報税服務」提交資料檔案;及
- (c) 如何匯出資料檔案或列印 IR56 表格以分發給僱員。

此操作指南僅供參考。如有更改,恕不另行通知。操作指南內的螢幕擷取只供參考之用。

如有任何疑問,請電郵至 taxctr1@ird.gov.hk 向本局查詢。

操作指南: 3.00 版本 日期 : 2022 年 8 月

# <u>目錄</u>

|    |     |                   | 頁數 |
|----|-----|-------------------|----|
| 1. | 電腦  | 軟硬體的基本規格要求        | 3  |
| 2. | 注意  | 事項                | 3  |
| 3. | 開始  | 吏用 IR56 表格擬備工具    | 4  |
| 4. | 閱讀  | 重要提示              | 7  |
| 5. | 開始  | 吏用 - 擬備資料檔案       |    |
|    | 5.1 | 擬備新的資料檔案 (無需匯入資料) | 8  |
|    | 5.2 | 開啟草稿檔案以作進一步編輯     | 16 |
|    | 5.3 | 匯入資料檔案以擬備新的資料檔案   | 18 |
|    | 5.4 | 儲存草稿檔案            | 24 |
|    | 5.5 | 列印/匯出 IR56 表格     | 25 |
|    | 5.6 | 列印草稿核對表           | 27 |
|    | 5.7 | 準備提交              | 28 |
| 附錄 | - 在 | 不同瀏覽器內的建議列印設定     | 33 |

#### 1. 電腦軟硬體的基本規格要求

本擬備工具的系統要求大致與「僱主電子報税服務」相同,而瀏覽器的要求如下:

- 已啟用 JavaScript;
- 已啟用 session cookies;
- 已啟用瀏覽器加密 (TLS v1.2 或以上);
- 有最小 8GB 的閒置記憶體; 和
- 允許本局網站的彈出式視窗。

#### 2. 注要事項

- 2.1 本擬備工具可協助僱主以電子紀錄的形式擬備 IR56B 或 IR56F 表格,然後透過「僱 主電子報税服務」的「在線模式」或「混合模式」提交。
- 2.2 如透過「僱主電子報税服務」的「在線模式」提交電子紀錄,你必須登入「税務易」 帳戶/具有數碼簽署功能的「智方便+」戶口或持有認可的個人數碼證書。
- 2.3 如以「混合模式」上載電子紀錄則無須登入「税務易」帳戶,惟僱主必須提交以下 文件以完成整個提交程序:
  - (1) 已簽妥由「僱主電子報税服務」所匯出的文本核對表封面頁 [附有交易參考編 號及二維碼 (QR Code)]。
  - (2) 已簽妥的文本報税表 (BIR56A)(如所擬備的 IR56B 資料檔案是用作年度提交)。
- 2.4 本局不接納僱主以儲存裝置(如:唯讀光碟)遞交由本擬備工具所擬備的資料檔案。由本擬備工具列印或匯出的IR56表格紀錄是用以分發給僱員,而非用作提交至本局。
- 2.5 僱主在遞交資料檔案給本局前,必須確保資料檔案所載的僱員資料全屬正確無誤。
- 2.6 在你透過「僱主電子報税服務」成功提交或上載資料檔案至本局前,本局不會存有 任何僱主輸入的資料。因此在離開本擬備工具前,請將資料檔案儲存於你的電腦或 其他儲存裝置中。
- 2.7 當輸入/修改了約 20 筆紀錄後,你需儲存草稿資料檔案以避免資料流失。
- 2.8 你應採取適當措施保護已儲存的檔案或經本擬備工具匯出的表格檔案,"自選存 檔碼"[見第 5.1.1(b) 段]亦應妥為保存,以避免未獲授權的人士取得及查閱有關檔 案的資料。有關資訊保安的資料,請瀏覽資訊安全網<u>www.infosec.gov.hk</u>。
- 2.9 本擬備工具是以現在的基準提供。對因使用或關乎使用本擬備工具而引致的任何 損失或損害,本局概不負上法律責任。

# 3. 開始使用 IR56 表格擬備工具

你可經「税務易」的"僱主電子報税表服務"使用本擬備工具。

**3.1** 你可在本局網站主頁面 (<u>www.ird.gov.hk</u>) 點擊"僱主電子報稅服務"的圖示以使 用此工具。

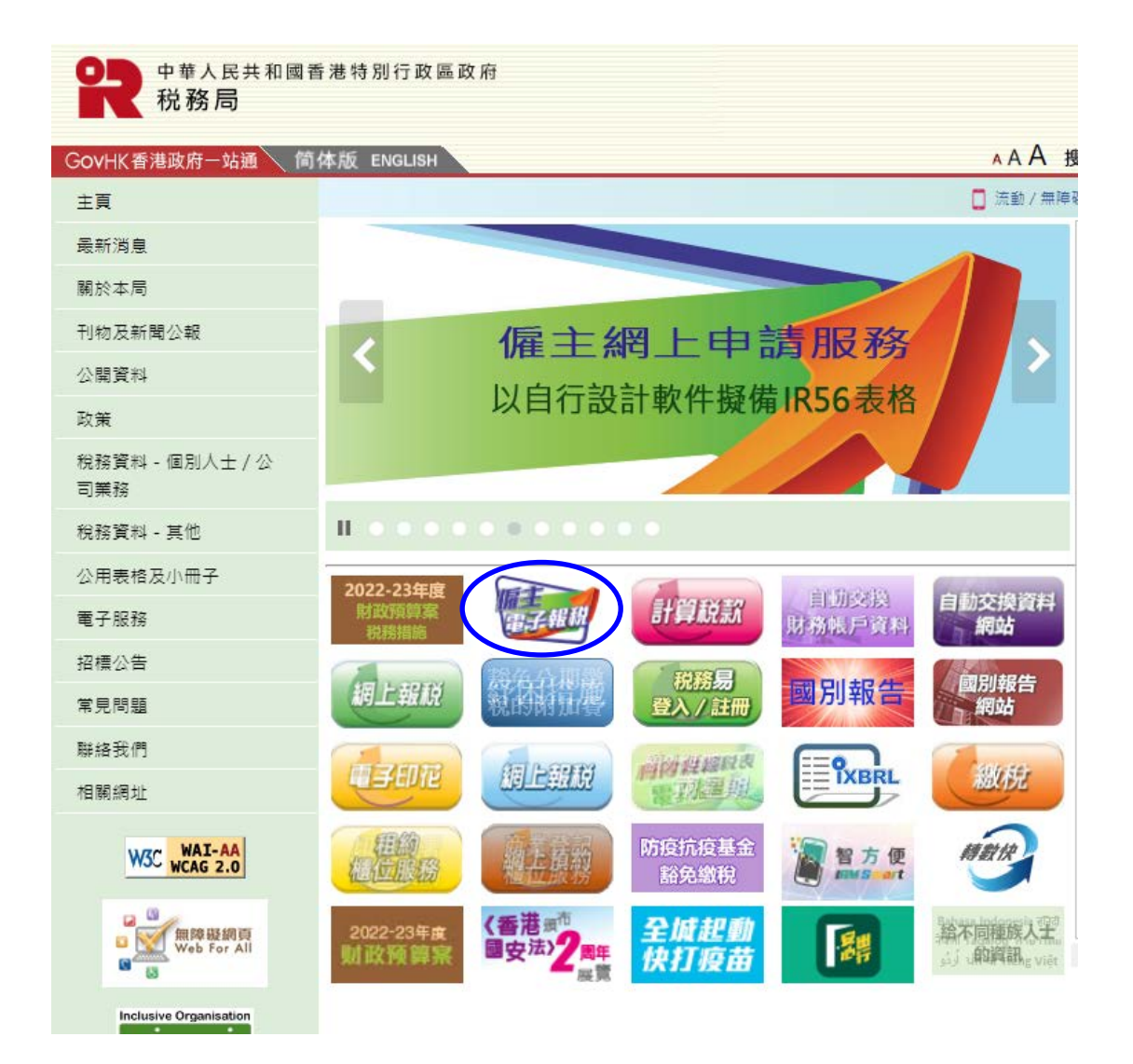

你亦可經「税務易」進入「僱主電子報税服務」。 3.2

(a) 在「税務易」頁面,選擇"檢視服務"。

GOVHK香港政府一站通

| □ 歡迎使                                      | 用稅務易                                                                                                    |                                       |
|--------------------------------------------|----------------------------------------------------------------------------------------------------|---------------------------------------|
| 網上示範 + 常見問題 +                              | <b>RRB</b>                                                                                                    | 人民共和國香港特別行政區政府 靇                      |
| 提示及工具<br>稅率<br>計算稅款                        | 教授<br>(税務局)<br>(税務局)<br>(税務局)<br>(税務局)<br>(税務局)<br>(税務局)<br>(税務局)<br>(税務局)<br>(税務局)<br>(税務局)<br>(税務局)<br>(税務局)<br>(税務局)<br>(税務局)<br>(税務局)<br>(税務局)<br>(税務局)<br>(税務局)<br>(税務局)<br>(税務局)<br>(税務局)<br>(税務局)<br>(税務局)<br>(税務局)<br>(税務局)<br>(税務局)<br>(税務局)<br>(税務局)<br>(税務局)<br>(税務局)<br>(税)<br>(税)<br>(税)<br>(税)<br>(税)<br>(税)<br>(税)<br>(税 |                                       |
| 規構資料                                       | 請注意,本網站將於2022年7月31日上午7時至中午12時進行糸統維護,所有服務<br>將於這段期間暫停。不便之處,謹此致歉。                                                                                                    | 第 常用「稅務易」服務<br>提交個別人士報稅表              |
| 財政預算案建議<br>電子報稅人士獲准<br>的延期<br>報稅表及指南<br>評稅 | 「税務易」為你提供<br>◆ 在税務局的個人帳戶<br>◆ 多項網上服務<br>◆ 個人化服務                                                                                                    | 選擇電子通知書<br>提交僱主報税表 / 通知書<br>開立「稅務易」帳戶 |
| 税務易規則及條款<br>稅務易保安資訊                        | ● 安全服務<br>更多「税務易」相關資料 >>                                                                                                    | 查詢商業登記號碼及申索商業登記冊<br>内的資料              |
| 聯絡找們 →<br>稅務易支援中 →                         | 請注意,本網站的系統更新時間定為每日凌晨3時至4時。在這段<br>間你可能無法檢視部分文件。不便之處,謹此致歉。                                                                                                    | 期<br>填寫利得稅報稅表<br>基本物業和組稅表             |
| 服務承諾 *                                     | <b>登入</b> 檢視服務 申請「稅務易」通行密碼                                                                                                    | 3R_X10375104HK104X                    |

(b) 在目錄頁選擇"提交僱主報税表 / 通知書"。

| 商业602年13月1日 |    | がガルボス「アルリニック」に                | 52- | <b>1</b> |
|-------------|----|-------------------------------|-----|----------|
| 与中∜合士乂们 」   | 1- | 計算印花稅                         |     |          |
| 稅務易支援中心+    |    | 握交聯名物業的物業稅報稅表 (BIR52)         |     |          |
| 眼膀旁膀胱 🔹     |    | 檢視聯名物業的物業稅報稅表 (BIR57)         |     |          |
|             |    | 業務                            |     |          |
|             |    | 查詢商業登記號碼                      |     | 8        |
|             |    | 申察商業登記冊內的資料                   | \$  | 8        |
|             |    | 申請商業或分行登記                     | \$  |          |
|             |    | 申請豁免繳付商業登記費及徽費                |     | 8        |
|             |    | 申請辭免繳付商業登紀費及徵費<br>(檢視及下載申請結果) |     | 8        |
|             |    | 更改商業登記資料                      |     |          |
|             |    | 稅務代表申請整批延期提交本年度的報稅表           |     |          |
|             |    | 填寫利得稅報稅表                      |     | 8        |
|             |    | 提交利得稅報稅表                      |     |          |
|             |    | 檢視利得稅報稅表                      |     |          |
|             | <  | 提交僱主報稅表/通知書                   |     | 8        |
|             |    | 證券借用寬免                        | \$  | 8        |
|             |    | 付款                            |     |          |
|             |    | 1419.5                        |     |          |

English 離開×

3.3 閱讀「步驟」頁後按 <繼續>。閱讀「重要提示」頁後按 <繼續>。

|                                                                           | GOVHK                                     | 香港政府一防通                                                                                                    | lah   |
|---------------------------------------------------------------------------|-------------------------------------------|----------------------------------------------------------------------------------------------------|-------|
| 提交羅主報倪表『通知書                                                               | COVINCE                                   |                                                                                                    | 198   |
|                                                                           | 網上示額 →                                    | ◆ 提交能主教税表/通知書                                                                                                    |       |
| 注意:<br>原即你在登入纸一段喝糊没有使用肉肉喝酱。外热食白蓟登出,以防未能授能者存取肉的克料。你在脑腊外挑前,请<br>先储存现土根税表花料。 | 常見問題 →<br>相關資料<br>得上權主統務條座                | 第1步 開續承受起示<br>損交量主報役表/湯沖會份步線氣覽                                                                                                    |       |
| 提交項主解稅表面時約 3-5 分鐘。<br>靖富局份1856表俗面時約 3-5 分鐘。                               | 公司編集長同時構交<br>優主軟税表<br>優主約税務責任<br>物構品冊創品解散 | 1. 新做資料稿業<br>可供給量(856 表指資料檔案的工具<br>(2) 把公 定時3回<br>(2) 把公 使指挥工具                                                                                                    |       |
| <b>第1步</b><br>関 <b>波</b> 重要投示                                             | 北藤島県主衛用<br>聯絡我们 →<br>税務易支援中 →             | <ul> <li>(6) 認知者: 1000 部) - (4) - (2013) (2) (4) - (2013) (2) (4) (4) (4) (4) (4) (4) (4) (4) (4) (4</li></ul> |       |
| 第2步<br>選擇嚴務                                                               | 心<br>服態形態 →                               | <ol> <li>1970日本目2015年1月1日</li> <li>1970日本目2015年1月1日</li> <li>1971日本目2015年1月1日</li> <li>1971日本目2015年1月1日</li></ol>                                                                                                    |       |
| <b>第3步</b><br>疑情安料俗案                                                      |                                           | 2.4 编编编三种标志 / 但为著<br>3. 微文                                                                                                    |       |
| <b>第4步</b><br>準備提交                                                        |                                           | 你可靠自己小学说过是没有正相我大场动意<br>(2) (在读惯了) 系<br>(b)居台族式<br>他们"可能是你在学校还有少语生的特点!"在时意为很好,这一份作一。                                                                                                    |       |
| <b>第 59</b><br>簽署及/                                                       |                                           | <ol> <li>收集個人資料項可<br/>企業個態水中接換改要求訂個人操作。如此算法個關係的現象。但或要要對不完直要的行動法則完成一些認可<br/></li> </ol>                                                                                                    |       |
| 第6岁<br>確認書                                                                |                                           | 行其意义者的问题,并不是有"主要的学生是有些情况上的"的"不可以有是有"上不可能考虑"的问题是是一个可<br>行其是有"一些"的情况不是不是有了一些可以是一些"一般"(是一个人们是一个人们是一个人们是一个人们<br>的是是更近于这人是书,真实的研究主任,也认为这些是可能能能是11%,它可能是我们的主要的是要的。                                                                                                    | 2011年 |
|                                                                           |                                           |                                                                                                    |       |

3.4 選擇"擬備資料檔案"下的"IR56表格擬備工具",然後按 <繼續>。

| Gov <b>HK</b>                                                                                                    | 港政府一站通                                                                                                    | Eurge im                                                                                                    |
|----------------------------------------------------------------------------------------------------|----------------------------------------------------------------------------------------------------|----------------------------------------------------------------------------------------------------|
|                                                                                                    |                                                                                                    | 11X                                                                                                    |
| 例上示能 →<br>家見問題 →                                                                                                    | <b></b>                                                                                                    | 中華人民共和國憲總特別行政區政府                                                                                                    |
| HIND ACHI<br>Milita achi ann an Airtean an Airtean an Airtean an Airtean an Airtean an Airtean an Airtean an Airtean an Airte | 提又僱主報税表/通知書                                                                                                    |                                                                                                    |
| 的可求用正可特殊公理<br>E邮税 <del>改</del>                                                                                                | 第2步- 選擇服務                                                                                                    |                                                                                                    |
| 12.000 B (C                                                                                                    | 18 GUT                                                                                                    |                                                                                                    |
| 1585年1555<br>1585年1555<br>日前後月 →<br>日前後月 →<br>日前後天孫中 →<br>ひ<br>後為書記 →                                                         | <ul> <li>於國主首集黨、</li> <li>於國主直接項案(可指指指主條約表(81)</li> <li>只可由這型立物指導條中的"服用構造"<br/>立即編進及提文</li> <li>最後,律师修提文之用(用註2)</li> <li>1856表稿提修工具(可提得最多 2000<br/>用戶無效量入(預約書)編戶,使可使用<br/>具,將所考慮接出二。</li> </ul> | 18564)、1860368 波義多50份 18568/E/F/G/M 表格)<br>著人"就之 <i>(前前1853)。</i><br>份 18568/F 表格)<br>[1185英格 <b>斯省工具] 新信</b> 資料鑑案。如於並入「我務易」朝戸(初用此工       |
|                                                                                                    | 建立<br>在線模式 [此模式只编用於已然立「包括<br>於銀上直接項項所將將的方計模案<br>由此下方法所開始的方計模案<br>1050 条件的規模工具 (只<br>段 很指用 1250 条件 (只總<br>已要收款局別此的資生目)                                                                           | 8月1 統計的"強張機築署人"(使用。(約227,257)<br>(適相於1918564, 11800508 及其他 11856 表稿)<br>通用於 1185687 表稿)<br>用於 118568 表稿))<br>1131年電風数件 (只適用於: 1185637 表格) |
|                                                                                                    | <ul> <li>混合稅式[本「稅務易」每戶的"將採借)<br/>由以下方法所證償的資料檔案</li> <li>1555 聚格證償工具(只過與<br/>4) 稅務局[1558]數件(只領<br/>- 已總稅務局稅者的償主目行)</li> </ul>                                                                    | 資募人。•可過過起伐之上截已腐惰的/2014篇章(約2014)•〕<br>用於 1856/7 老格)<br>用於 1856/7 老格)<br>用於 1856 老格)<br>行診計電調軟件(只適用於 1856/7 老格)                             |
|                                                                                                    |                                                                                                    | · · · · · · · · · · · · · · · · · · ·                                                                                                    |
|                                                                                                    | DARE -                                                                                                    |                                                                                                    |
|                                                                                                    | 1. 信主時時後,進れ帶漢曲"提供增茶等人"茶等。 證授後<br>- 朱重約軍事。公司知時前席種。快速信理(只僅有於5<br>- 消貨這個時時打定至<br>- 當時的注意時間、<br>- 重整的注意時間、                                                                                          | 経費し(物理以下其中一個最合化)(上)<br>開始(編集上)(年)、新祥(開建人)(新祥(人))                                                                                          |
|                                                                                                    | 1. 你然保卫人祝陈县领师加阔上宝般领用资料·弗尔族·                                                                                                    | "便快摸茶卷人"上课盘道"镜欠"轻振动,在建模式"镜欠手袋舞的资料信具。                                                                                                    |
|                                                                                                    | 3. 约计行为"通行指示事人"起意「包之使,示事法相之间                                                                                                    | 12和秋秋·道对着一个种有的"包力使,并口上使其有影得杀害力吗。                                                                                                    |
|                                                                                                    | 4. 使的我们为上的资料性再换形列印入资料查试验管基本表示<br>完成期间通过发展等。                                                                                                    | 人"《疗症 J)把射室真上乐要兰维考乐会的模兰制制表(202564)(均理号)一并交至本是不                                                                                            |
|                                                                                                    |                                                                                                    | 第2多 / 共行进                                                                                                    |

**3.5** 「IR56 表格擬備工具」的版面會在一個新的視窗顯示。請確保你的瀏覽器不會阻 檔本局網站的彈出式視窗,使擬備工具能顯示於彈出式視窗。

#### 4. 閱讀重要提示

- 4.1 在閱讀擬備工具的重要提示後,按<繼續>以開始使用擬備工具。
- 4.2 你可按頁面右上角的 <English> 來切換擬備工具的語言至英文。同樣地,你亦可在 英文界面下按 <繁體> 以切換擬備工具的語言至中文。請注意,每張 IR56 表格的 列印語言可於擬備資料期間獨立設定。

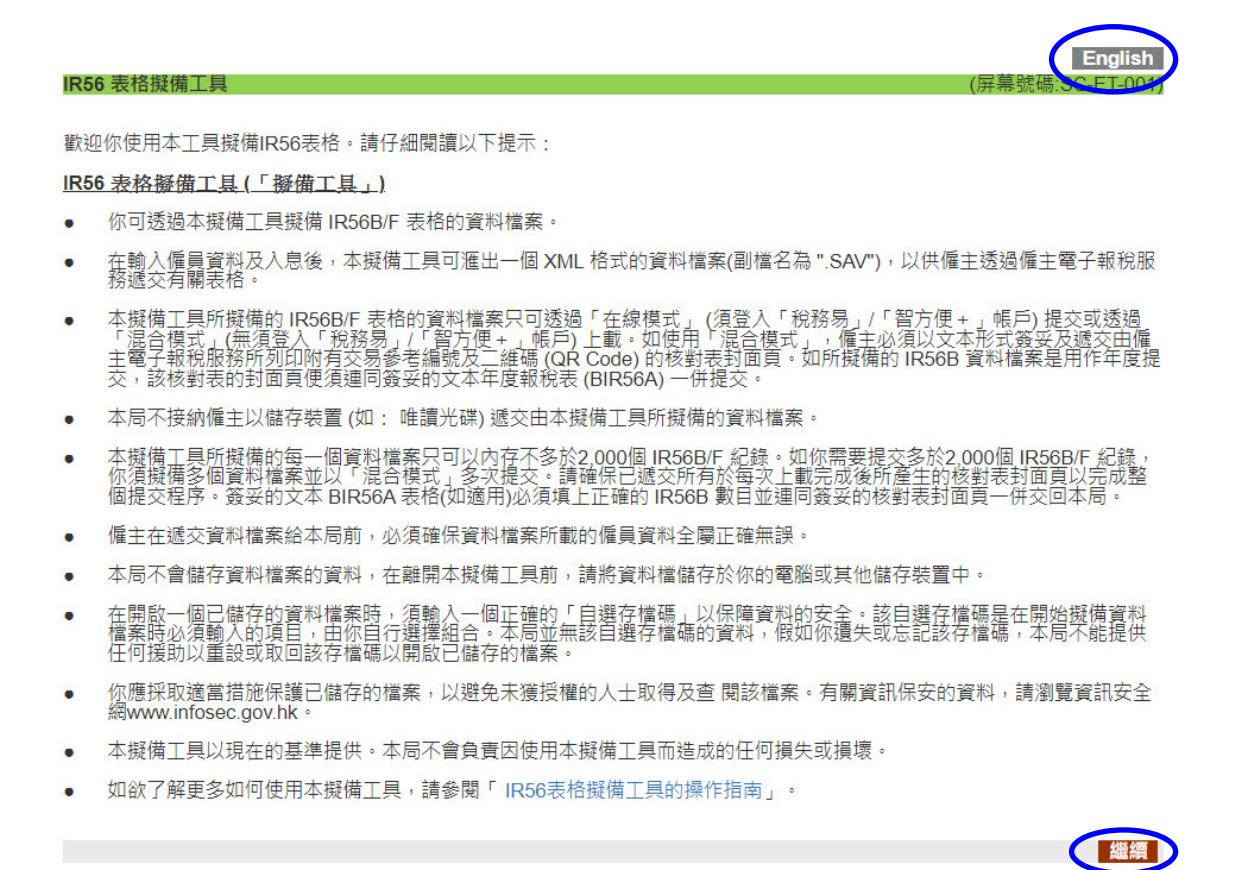

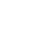

#### 5. 開始使用 - 擬備資料檔案

在按 <繼續> 後會出現「開始使用」的頁面,此時你可以選擇擬備資料檔案的方式。

#### 5.1 擬備新的資料檔案 (無需匯入資料)

- 5.1.1 (a)本擬備工具預設了選擇"開始填寫僱主報税表/通知書"下的"擬備 資料檔案 (無需匯入資料)"。在此預設選擇,你需輸入所有資料以擬備 資料檔案。
  - (b) 自設一組由 6 至 8 個字元組成的"自選存檔碼"\*,然後按
     <繼續>。

| R56 港格經鑽工具                                                                                                    |                                                                                 | (屏幕跳稿:SC-ET-002)    |
|----------------------------------------------------------------------------------------------------|---------------------------------------------------------------------------------|---------------------|
| 网始使用                                                                                                    |                                                                                 |                     |
|                                                                                                    | æ                                                                               |                     |
| 調輸入「自選存相張」(6                                                                                                    | 8個字元)用作保護所歸償的資料檔案(附註1)*                                                         |                     |
| ④ 銀術設料檔案(無用医                                                                                                    | 入證(44)                                                                          | F <b>&lt;</b>       |
| ○ 医人致料以器偶致料料                                                                                                    | 島志 (附註2)                                                                        | L                   |
| 檔案位置及名稱                                                                                                    |                                                                                 | 潮覽                  |
| 輸入用作匯入資料档2<br>(如以税務局IR56日載)                                                                                                    | 5的「自選奖招碼」<br>半/已運搬准的偏主自行設計包服軟件所匯出的檔案作1                                          | 資料進入則 <b>無損</b> 輸入) |
|                                                                                                    | 國工具經營的草帶進料檔案                                                                    |                     |
| 檔案位置及名稱                                                                                                    |                                                                                 | 意理                  |
| 輸入「自選存相碍」」                                                                                                    | 以段戲檔志*                                                                          |                     |
| 主有"的項目必須輸入。                                                                                                    |                                                                                 |                     |
| 行往:                                                                                                    |                                                                                 |                     |
| 1. 输入的「自遵存相隔」須有                                                                                                    | 16至8個字元及將用作日後開獻該儲存檔案的認證。                                                        |                     |
| <ol> <li>(a) 依只可匯人以下途徑錄         <ol> <li>(h) IR56 表检頻模工具(.S/<br/>(h) 透過個主管子報稅該整<br/>(m) 按指局IR568款件(.X)</li> <li>(N) 已運批准約個主自行能</li> </ol> </li> </ol> | 蜀約發展相處:-<br>W file): 愛<br>松晴上重絶滅漢(草稿DAT檔案); 愛<br>14種菜): 愛<br>2941回愛報(年 (XML檔案)) |                     |
| (b) 只可用作匯入僱員的個                                                                                                    | 人說將 -                                                                           |                     |
|                                                                                                    |                                                                                 |                     |
|                                                                                                    |                                                                                 | $\frown$            |

請注意,為避免未獲授權的人士取得及查閱你所儲存的資料檔案,你必須輸入"自選存檔碼"才可開啟/提交有關資料檔案。本局不能提供任何援助以重設或取回該存檔碼以開啟儲存在你的電腦內的資料檔案。故此,你務必妥為保存該"自選存檔碼"。

- 5.1.2 輸入僱主編號及選擇需填寫的僱主報税表 / 通知書類別, 然後按 <繼續>。
  - (a) 輸入你的僱主檔案號碼。如沒有僱主檔案號碼,請填寫你的商業登記號 碼。
  - (b) 輸入僱主名稱、獲授權簽署人\*的姓名及職位。該獲授權簽署人需透過 其「税務易」帳戶 / 具有數碼簽署功能的「智方便+」戶口 / 認可的 個人數碼證書提交資料檔案或在文本核對表封面頁上簽署。
  - (c) 選擇需填寫的 IR56 表格類別。請注意,當選定所需擬備的 IR56 表格後, 便不能作出更改。如需更改,你只可重新擬備另一個新的資料檔案。
  - (d)你可透過「預設類別」的下拉式選單預先選定你將要擬備的 IR56 表格 類別 [見第 5.1.4(a)(ii) 段]。表格類別將依照你的選擇而預填。如有需要, 你仍可更改該預填選項。舉例來說,如你需要擬備一批 IR56B 的附加表 格,你便可以在「預設類別」的選單選擇「附加」,而無需在擬備每一 份表格時逐次選擇。你可根據你的需要而決定是否預先選定表格類別; 而所預填的選項亦可於編輯每一份表格時作出更改。
  - (e) 按 <繼續>繼續進行下一步。

| IR56 港格摄得工具                                                                                                    |                                                                          |                                | (庫縣號稿:SC                    | C-ET-003) |
|----------------------------------------------------------------------------------------------------|--------------------------------------------------------------------------|--------------------------------|-----------------------------|-----------|
| 输入倡主编號                                                                                                    |                                                                          |                                |                             |           |
|                                                                                                    | 覉(例如6A1-XXXXXXXXX)*                                                      |                                | S - 5                       |           |
| 〇 周蒙登記號<br>(知識有個主                                                                                                 | 语<br>相本號码)                                                               |                                |                             | (a)       |
| <b>促</b> 主名称 <sup>*</sup>                                                                                         |                                                                          |                                |                             |           |
| "遵授權簽署人"的                                                                                                    | 2姓名(附註 1)*                                                               |                                |                             |           |
| 聪佳"                                                                                                    |                                                                          |                                |                             |           |
| 望德演编集的IR56表                                                                                                    | 5%<br>5                                                                  |                                |                             |           |
| IR56B - 個員新聞                                                                                                    | 及退休金報規進                                                                  |                                |                             |           |
| 〇 IR56B [正本]                                                                                                    | (用以與 BIR56A 悲惨一併摇交)                                                      |                                |                             |           |
| 在根豆 調選                                                                                                    | /個 ∨ /牟3月31日*                                                            |                                |                             |           |
|                                                                                                    | \$\$\$]/補充]                                                              | 預設規則(如選用<br>調選語 >              |                             | (c)       |
| IR56F - 由促生幼                                                                                                    | 成和前國其個具行將停止受個的運知種                                                        | ¢                              |                             |           |
| 〇 IR56F (正本/)                                                                                                    | 行力の(修繕丁]                                                                 | 豊富 く                           | J                           |           |
| 註有*的項目必須輸                                                                                                    | 2人 -                                                                     |                                |                             |           |
| 附註:                                                                                                    |                                                                          |                                |                             |           |
| <ol> <li>1. 但主報税表通知</li> <li>法国的董事</li> <li>· 法国的董事</li> <li>· 按設徑營業</li> <li>· 合夥業路的</li> <li>· 国體的主要</li> </ol> | 各必须由"温坡槽 <b>冻等人"茶等,温</b> 线槽<br>- 公司秘密,經理,投發經理(只遵用)<br>點的東之<br>當合聯人<br>職員 | 「新春人」公復是高か以下な。<br>於何氏式基金型公司的法語 | 中一個身分的人士:<br>() - 臨時浦盤人愛浦盤人 |           |
| 2. 正本                                                                                                    | <ul> <li>於年堂鄉税時申報信員的解酬()</li> <li>就有關信員先前未普遍交的表料</li> </ul>              | 巡用於IR56走修)<br>§(巡用於IR56F走修)    |                             |           |
| R <del>U</del> DD                                                                                                 | - 就先諭同一個員穩交的裁修(文)                                                        | 本或留子)审報「附加」人間                  | 8.                          |           |
| 修訂                                                                                                    | - 就先拿提文的表格作出「修訂」                                                         |                                |                             |           |
| 補充                                                                                                    | - 就先節提交的年度報機表提交符                                                         | \$充的悲格(只遵用於IR56B               | <b>悲悠</b> )                 |           |
|                                                                                                    |                                                                          |                                | 1993                        | 387       |
|                                                                                                    |                                                                          |                                | II                          |           |

獲授權簽署人必須是屬以下其中一個身分的人士:

- 獨資經營業務的東主
- 合夥業務的首合夥人
- 法團的董事、公司秘書、經理、投資經理(只適用於開放式基金型公司的法團)、臨時 清盤人或清盤人
- ◆ 團體的主要職員

- 5.1.3 IR56 表格分為三個頁面,包括:
  - (a) 僱員資料;
  - **(b)** 入息細則;及
  - (c) 提供居所詳情 (如有提供居所給僱員便須填寫)。

頁面的上方顯示了如下圖所示的導覽列:

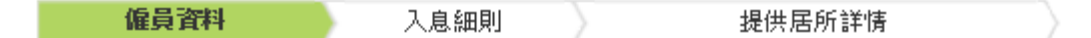

你可使用導覽列轉至 IR56 表格的下一個頁面或上一個頁面,但你必須完成 填寫每一個頁面所有必須填寫的項目及通過基本的資料檢證,方可繼續填 寫下一個頁面。如發現錯誤,系統會在頁面左上方顯示有關錯誤訊息。

5.1.4 以下是以填寫 IR56B 表格作示範,並列出了一些需注意的事項。

#### (a) 僱員資料

#### (i) 列印這表格的語文

這是指列印或匯出此份 IR56 表格的語言。系統會根據輸入頁面 的語言而預填此選項(如你正在使用中文版的擬備工具, IR56 表 格的語文選項便會預設為中文),此選項在該表格完成及儲存後 便不會再因應頁面語言而更改。如有需要,你可更改預填的選項。 如你需要變更頁面所示的語言,你需於"重要提示"頁面作出更 改(見第 4.2 段)。

(ii) 表格類別

視乎你所填寫的是IR56B或IR56F表格,有以下表格類別可供選擇:

- 正本 於年度報税時申報僱員的薪酬(IR56B)。
  - 就有關僱員先前未曾遞交的表格 (IR56F)
- **附加** 就先前同一僱員提交的表格 (文本或電子)申報「附加」 入息
- 修訂 就先前提交的表格作出「修訂」
- 補充 就先前提交的年度報税表提交補充的表格(只適用於 IR56B 表格)

你可使用「預設類別」的下拉式選單預先選定表格類別(見第 5.1.2(d)段)。 (iii) 僱員資料

**英文姓氏 / 名字** - 須與香港身分證上所顯示的姓名一致而不可輸入多於 25 位字元 (一般而言,每1個中文字為2個字元)。

**香港身分證號碼 / 護照號碼及簽發地點** - 必須提供僱員的香 港身分證號碼。只有在僱員並未持有香港身分證的情況下才應提 供僱員的護照號碼及簽發地點。

住址 - 你可以選擇在固定格式或於空白欄位中填寫僱員的住址。假如選擇在空白欄位中填寫地址,可供填寫的格式設定為3行及每行不多於30個字元。如填寫非香港地址,須連同該地區的郵政編碼(例如N1H6C4)輸入完整的地址,並於「地域」 選擇「其他」。

通訊地址 - 此項目預設了"與住址相同"。如僱員的通訊地址與 住址相同,你便可略過此項目。如與住址不相同,請在此項提供 通訊地址。

| 1856 泥格建陶工具                 |                   |                                                 |                 | (時為號稿:SC-E1-B-003)                                                                                                    |          |
|-----------------------------|-------------------|-------------------------------------------------|-----------------|----------------------------------------------------------------------------------------------------|----------|
| 循具資料                        | 人意細則              |                                                 | 提供居所評情          |                                                                                                    |          |
| 個主相為新聞: 81240001            |                   |                                                 |                 |                                                                                                    |          |
| 個主名牌: ABC ZZ CO.LTD         |                   |                                                 |                 |                                                                                                    |          |
| <b>注意</b> :                 |                   |                                                 |                 |                                                                                                    |          |
| 調提供一份已填盛的IR56B表             | 格副本給個員 ·          |                                                 |                 |                                                                                                    |          |
| 列印送班格的語文"                   |                   |                                                 | ۲               | 中文 〇 美文                                                                                                    | (i)      |
| 走修理到                        |                   | 可一個具體文的影響                                       | 审報附加入息          | I                                                                                                    | (1)      |
|                             | O 19937 - st      |                                                 | 提交的表格作出修订       | 1                                                                                                    |          |
|                             | 0 20 - 10-11      | (日月年)<br>80100111111111111111111111111111111111 |                 |                                                                                                    | (ii)     |
|                             | 0 400 20040       |                                                 |                 |                                                                                                    | (11)     |
| 附註:如你為僅具中範門最接種,會            | H至他/她應得到關外哥哥      | • 請以「附加」 未格把制                                   | 的約金羅其在有關的項目內。   |                                                                                                    |          |
| 個員選科                        |                   |                                                 | 1997 - 1998     |                                                                                                    |          |
| 問題                          |                   |                                                 | 0 先生 0          | 女士 〇 小姐                                                                                                    |          |
| 美文建筑<br>第文文字:               |                   |                                                 |                 |                                                                                                    |          |
| 中文姓名(金名)                    |                   |                                                 |                 |                                                                                                    |          |
| 香港身分經續得                     |                   |                                                 |                 |                                                                                                    |          |
| 繼照號碼及簽錄地點(如個員当              | (無君浅身分證)          |                                                 |                 |                                                                                                    |          |
| 佳彩*                         |                   |                                                 |                 | O <sub>另</sub> O <sub>女</sub>                                                                                                    |          |
| 婚姻状况                        |                   |                                                 |                 |                                                                                                    |          |
| 配偶的姓名 (先壤姓氏 · 德名)           | 🖆 👌 Chan, Tal Mar | n)                                              | 0 704 0000      |                                                                                                    |          |
| 配偶的容池身分繼續碼<br>配偶的總昭號碼及簽錄出點  |                   |                                                 |                 | ( )                                                                                                    |          |
| 21+14 *                     |                   |                                                 |                 |                                                                                                    |          |
| 〇 英文地址                      |                   |                                                 |                 |                                                                                                    |          |
| Flat / Room                 |                   | Floor                                           | Block           |                                                                                                    |          |
| Name of Building            |                   |                                                 |                 |                                                                                                    |          |
| District                    |                   |                                                 |                 |                                                                                                    |          |
| Area *                      | O Hong Kong       | Kowloon                                         | New Territories | Others                                                                                                    |          |
| ○ 中文家英文地址                   |                   |                                                 |                 | -                                                                                                    | (111)    |
|                             |                   |                                                 |                 |                                                                                                    |          |
|                             |                   | _                                               |                 |                                                                                                    |          |
| 22歳、 〇 春港                   | 〇 九離              |                                                 | () 其他           |                                                                                                    |          |
| 通訊地址 (如興上述住址不同)             |                   |                                                 |                 |                                                                                                    |          |
| <ul> <li>) 與住址相同</li> </ul> |                   |                                                 |                 |                                                                                                    |          |
| 0                           |                   |                                                 |                 |                                                                                                    |          |
| Flat / Room                 |                   | Floor                                           | Block           |                                                                                                    |          |
| Name of Building            |                   |                                                 |                 |                                                                                                    |          |
| No. & Name of Street        |                   |                                                 |                 |                                                                                                    |          |
| District<br>Area #          | O Hong Kong       | Kowloon                                         | New Territories | Others                                                                                                    |          |
| 0.000000000                 |                   |                                                 |                 |                                                                                                    |          |
|                             |                   | 1                                               |                 |                                                                                                    |          |
|                             |                   |                                                 |                 |                                                                                                    |          |
| 北坂 = 〇 春海                   | 〇 九曜              | 0 #5                                            | 0 <b>5</b> %    |                                                                                                    |          |
| <b>拉有"的項目必須輸入</b>           |                   |                                                 |                 | J                                                                                                    |          |
| ■如何提供了通訊地址。你必须              | 间建物通訊地址下的         | 20% ·                                           |                 |                                                                                                    | <i>.</i> |
|                             |                   |                                                 | 下一個紀            |                                                                                                    | (iv)     |
|                             |                   |                                                 | 1 19863         | 10.00 million (10.00 million (10.00 |          |

(iv) 功能鍵

<放棄>

若你按下 < 放棄>,便會返回「核對表」頁,而你就此僱員
 剛輸入的資料將不作保留。

<下一頁>

- 按 <下一頁>以輸入僱員的入息細則。你須完成填寫本頁的
   所需資料才可繼續填寫下一頁。
- <编輯下一個紀錄>
- 如有下一個僱員紀錄,該僱員名稱會顯示在 <編輯下一個</li>
   紀錄>旁。你可在本頁按下該鍵以跳至下一個僱員紀錄,惟
   你就此僱員剛輸入的資料將不作保留。
- 若你想保留所輸入的資料,你須在完成填寫整份 IR56 表格後,於此僱員紀錄的最後一個頁面上按 <編輯下一個紀錄>, 才可保留所輸入的資料並跳至下一個僱員紀錄繼續編輯[見第 5.1.4(d) 段]。

- (b) 入息細則
  - (i) 僱用期間

於"在截至...年3月31日"的欄位內輸入年份後,系統會自動 填上僱用期間的欄位,例如,當輸入了"2018"年度,僱用期間 會被自動填上"01042017"至"31032018"。如有需要,你可修 改該預填的期間。

- (ii) 入息明細表
  - 你可以按"附註 3"至"附註 13"以查看「IR56B 表格的
     附註及說明」的相關部分作參考。
  - 如僱員的薪酬多於 999,999,999 港元,你須為有關僱員提交 文本的 IR56 表格。
  - 如已付或應付給僱員的薪酬並非以港幣結算,有關薪酬須轉 換為港幣才作申報。各主要貨幣的平均兌換率,可參閱本局 網址(<u>www.ird.gov.hk/chi/tax/ind\_stp.htm</u>)。
- (iii) 提供居所詳情
  - 你需選擇僱主有否為僱員提供居所。
  - 如僱員獲僱主提供居所,你便需按 <詳情>跳至「提供居 所詳情」的頁面以填報所提供居所的詳情[見 5.1.4(c) 段]。

| IR56 港格藝術工具                                                                                                    | (屏释姚珊:SC-ET-8-00                                                                                                    | 4)                   |
|----------------------------------------------------------------------------------------------------|----------------------------------------------------------------------------------------------------|----------------------|
| 信員資料 人 <b>息細則</b>                                                                                                    | 提供雇所绊铸                                                                                                    |                      |
| <b>但主和武武研究</b> 81240001<br><b>但是是念</b> CHAN, MAN MAN<br><b>人意思照</b><br>受意期世"<br>但是新说"                                                                                                    | 在總至[]年3月31日<br>[]至[(日月年)                                                                                                    | } 🧲 (i)              |
| 立 上で目前時代の通貨所提供人息明確成(加加) (1) (2) (2) (2) (2) (2) (2) (2) (2) (2) (2                                                                                                    |                                                                                                    | - <b>(</b> ii)       |
| 程長約金部政治分人並是否由約零後公司立本項式<br>該約零換公司的地址<br>該約零換公司的地址<br>構成 (地址句) (上記(該上派員上包括在長(a) 至(d) 案/<br>相主有各種供容所( <u>B/25</u> ))<br>技方(約項目上)(職人)<br>間証<br>))<br>別記<br>)、<br>(例)<br>()<br>()<br>()<br>()<br>()<br>()<br>()<br>()<br>()<br>( | 20世紀第2197 (日本) (1995) (日本) (1995) (1995) (1995) (1 | ]<br>} <b>(</b> iii) |
| 2. 有程值較要或長期胚腺金的中報詳算, 講會現「                                                                                                    | R5568 表标的对性互张明,的 <u>###0</u> 。<br>上一百 至五 新闻和自 <mark>第四日和5555</mark><br>下一個記載:- <b>##81</b> 天音光                                                                                                    | (d)                  |

#### (c) 提供居所詳情

若僱員獲僱主提供居所,你便須在本頁輸入"提供居所的詳情"。

| IR56 港格經續工具                                                                                         |              |               | (算將號稿:SC-ET-B-005) |
|----------------------------------------------------------------------------------------------------|--------------|---------------|--------------------|
| 催員資料                                                                                                | 人息細則         | 提供居所評情        |                    |
| 但主相法的形式: 81240001                                                                                   |              |               |                    |
| 個員姓名: CHAN, MAN M                                                                                   | IAN          |               |                    |
| 個用期間:01/04/2017 至                                                                                   | £ 31/03/2018 |               |                    |
| 提供显所详读                                                                                              |              |               |                    |
| 地址"(1)<br>類型"<br>每個主行給第主的租金<br>由個具行給第主的租金<br>由個具行給第主的租金<br>由個具行給第主的租金<br>由個具行給原主的租金<br>是否由用企或多么個具同( | 主於偏立所接供的局部   |               | ■                  |
| 地址(2)<br>爆型<br>建铁器所說可<br>由信息行始第主的理会<br>由信息行始常主的理会<br>由信主發還給信員的理会<br>書信月份給信主的理会<br>是否由而名文会会信員可?      | 主外建立的摄影的目标   |               |                    |
| THE WORLD CHERT                                                                                     |              |               | 이륜 이종              |
| ELA DIVISIONALY.                                                                                    |              | <u>F-</u> # 3 |                    |

如僱主在同一年度內提供超過兩個居所給該僱員,你便需為他/她提交 文本 IR56 表格,並以同一格式另紙補充所提供居所的詳情。

(d) 功能鍵

<上一頁>

- 按 <上一頁> 以返回前一頁。

<放棄>

 若你按下 < 放棄>,便會返回「核對表」頁,而你就此僱員剛輸入 的資料將不作保留。

#### <新增僱員>

 若你已完成填寫此僱員紀錄,按下 <新增僱員>後會保留此僱員紀錄並顯示另一空白表格。如你於"僱主有否提供居所"選擇了 "有提供",你須先按 <詳情>,於「提供居所詳情」頁面填寫有 關資料後方可按 <新增僱員>。

#### <返回草稿核對表>

- 若你已完成填寫此僱員紀錄,按下 <返回草稿核對表>後會保留此 僱員紀錄並跳至「核對表」頁面[見第5.2.4 段]。
- 如你於"僱主有否提供居所"選擇了"有提供",你須先按 <詳</li>
   情>,於「提供居所詳情」頁面完成填寫有關資料後方可按 <返回</li>
   草稿核對表>。
- 當完成填寫一個僱員紀錄後,你可於「核對表」頁面儲存草稿檔案[見第5.2.4 段]。

<編輯下一個紀錄>

如有下一個僱員紀錄,該僱員名稱會顯示在<編輯下一個紀錄>旁。
 若你已就正在編輯的僱員填寫了所有資料,你便可按下<編輯下一個紀錄>以保留此僱員紀錄並跳至下一個僱員的紀錄繼續編輯。
 如你於"僱主有否提供居所"選擇了"有提供",你須先按
 <詳情>以進入「提供居所詳情」頁面完成填寫有關資料後,才可按<編輯下一個紀錄>以保留此僱員紀錄並跳至下一個僱員的紀錄繼續編輯。

- 5.2 開啟草稿檔案以作進一步編輯
  - **5.2.1** 你可選擇 "繼續填寫一個部分完成的 IR56 表格"以進一步編輯一個未完成的草稿資料檔案。
  - 5.2.2 從你的電腦中選取該草稿資料檔案並於(1)輸入該資料檔案的"自選存檔碼",然後按<繼續>。

| R56 老格發鑽工具                                                                                                    | (舞寫號碼:SC-ET-D02) |
|----------------------------------------------------------------------------------------------------|------------------|
| 開始使用                                                                                                    |                  |
|                                                                                                    |                  |
| 講輸入「自臺存相隔」(6-8個字元)用作保護所額償的資料相為(附註1)*                                                                                                    |                  |
| ○ 巍幽波科相志(無碍匯人設料)                                                                                                    |                  |
| ○ 医人致料以緩慢致料相高 (附註2)                                                                                                    |                  |
| 相高位金及名稱                                                                                                    | · 濫寶             |
| 輸入用作医入設料检索的「自選評招聘」<br>(如以我點目18568軟件 / 已選批魚的還主自行設計包羅軟件所医出的相志/何                                                                                           | 設彩進人則 無調 輸入)     |
| 建氯化第一個由IR56 老格縣獨工具類獨的草稿被科相當                                                                                                    |                  |
| 相為位金及名稱                                                                                                    | 爱致               |
| 输入「白垩字相碍」以問動相為"                                                                                                    |                  |
| 应有↑的項目必須輸入 -                                                                                                    |                  |
|                                                                                                    |                  |
| . 輸入的「自臺存档碼」須有6至8個字元及將用作日後開戲裝儲存相高的認證。                                                                                                    |                  |
| 2. (a) 他只可医人以下他國嚴峻的發标程為:-<br>(f) [165 表他擬態(工具(SAV file): 式)<br>(f) 通過通常已不統認該所得上型指導進(軍権DAT程為): 式<br>(f) 対理是11456時年(XML現為): 式<br>(f) 対理是1456時年(XML現為): 式) |                  |
| (b) 只可用作匯入僱員的個人毀料 -                                                                                                    |                  |
|                                                                                                    |                  |
|                                                                                                    |                  |

5.2.3 畫面上會顯示已輸入的僱主資料,如有需要,你可以作出修改。除擬備 IR56B[正本]表格外,你可使用「預設類別」的下拉式選單預設表格類別。 但你不可以更改已選定的僱主報税表/通知書的種類。

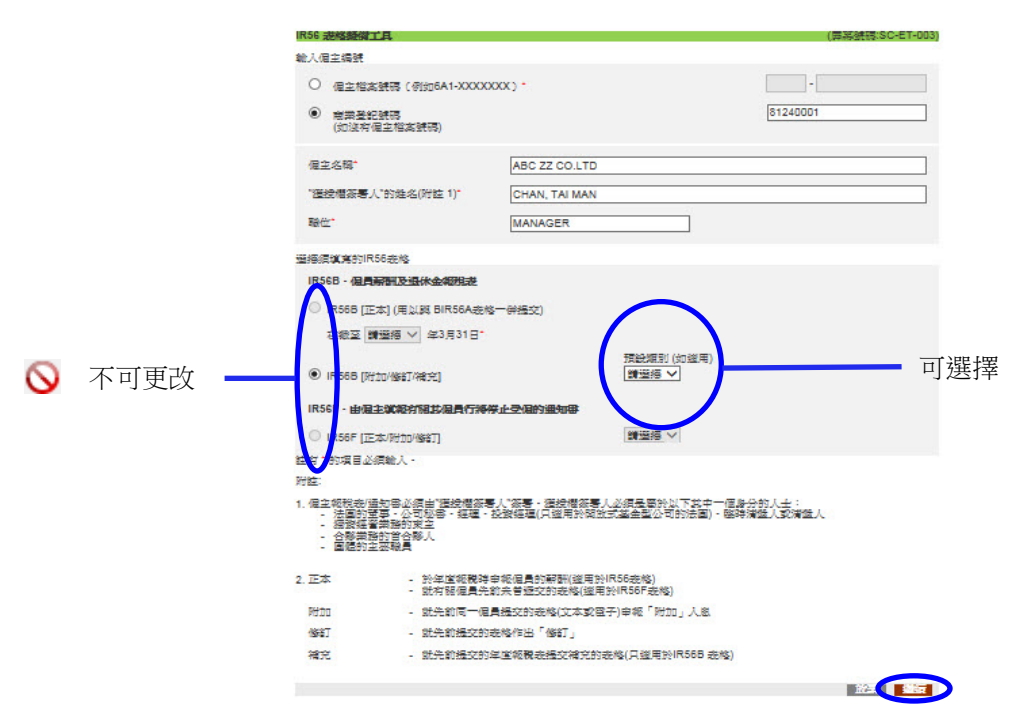

5.2.4 按<繼續>後,你已填報的 IR56 表格的撮要會顯示在「核對表」頁面。有關的 IR56 表格的紀錄會依照僱員姓名的英文字母次序排列,系統並會自動為紀錄分配由「1」開始的序號。

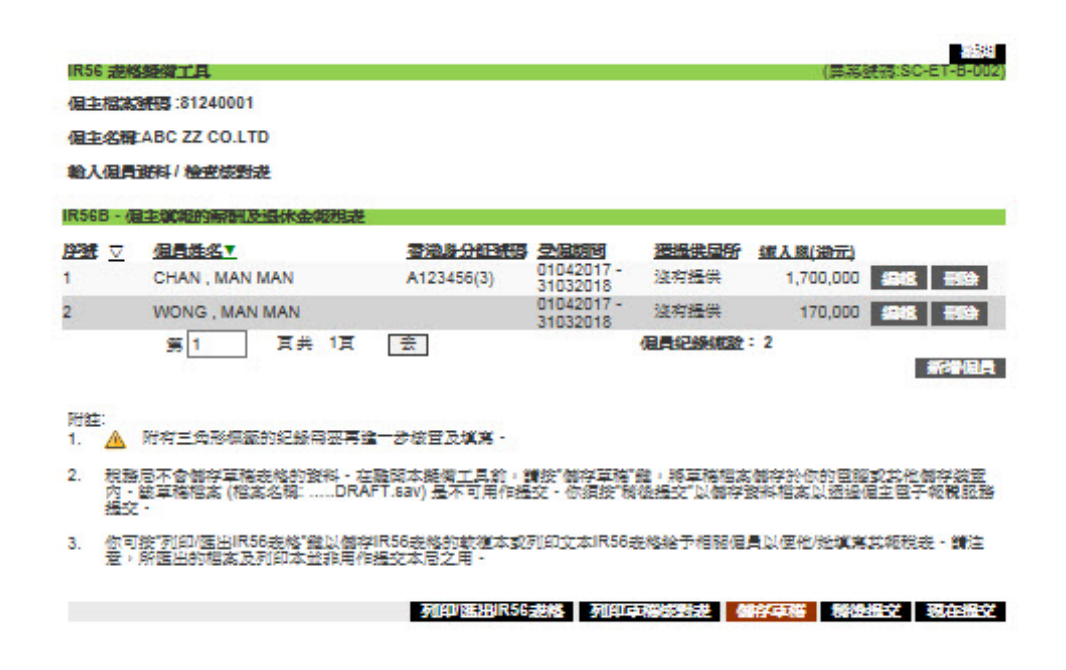

5.2.5 你可以按 <新增僱員>以開始為另一個僱員填寫 IR56 表格。你亦可按 IR56 表格紀錄旁的 <編輯>或 <刪除>以編輯或刪除有關紀錄。

#### 5.3 匯入資料檔案以擬備新的資料檔案

假如你曾透過 IR56 表格擬備工具 / 税務局 IR56B 軟件 (XML 檔案)\*/已獲本局批 准自行設計的軟件 (XML 檔案) / 「僱主電子報税服務」的"於網上直接填 寫" (DAT 草稿檔案) 擬備資料檔案,你便可匯入該等資料檔案內的僱員資料以擬 備一個新的資料檔案。

- 5.3.1 在 (1) 為新的資料檔案設定一個新的"自選存檔碼"。
- 5.3.2 選擇"匯入資料以擬備資料檔案"。
- 5.3.3 從你的電腦中選取該先前所擬備的資料檔案,然後按<繼續>。
- 5.3.4 如先前所擬備的資料檔案是以 IR56 表格擬備工具擬備或透過「僱主電子 報税服務」的"於網上直接填寫",你便須在(2)輸入舊檔案的"自選存 檔碼"。
- 5.3.5 然後按 <繼續>。

| IR56                                                                                                    | (譯寫號稿:SC-ET-002)      |     |
|----------------------------------------------------------------------------------------------------|-----------------------|-----|
| 爾她使用                                                                                                    |                       |     |
|                                                                                                    |                       |     |
| 實輸入「自彊存相隔」(6-8個字元)用作保護所歸衛的設料相為(附註1)。                                                                                                    |                       | (1) |
| ○ 緩微資料相志(無兩匯人資料)                                                                                                    |                       |     |
| ● 匯人設料以鏈個設料檔案 (附註2)                                                                                                    |                       |     |
| 相志位至及名稱                                                                                                    | RX-                   |     |
| 輸入用作匯人設料檔案的「自選枠指碼」<br>(如以稅務局IR56B軟件/已獲批准的幅之自行設計包證軟件所匯出的檔案                                                                                                    | 為作說將運入則 <b>無頃</b> 輸入) | (2) |
| 〇 建运筑第一团由IR56 进档器模工具器模的草带进料档志                                                                                                    |                       |     |
| 相志位至及名称                                                                                                    | 夏登                    |     |
| 輸入「自選存相碍」以現動相志。                                                                                                    | 6                     |     |
| <b>这有"的項目必須輸入。</b>                                                                                                    |                       |     |
| 附註:                                                                                                    |                       |     |
| <ol> <li>輸入的「自選存相隔」須有6至8個字元及將用作日後開散等個存相高的認識</li> </ol>                                                                                                    | 21)                   |     |
| <ol> <li>(a) 你只可匯人以下途徑鏈續的設料程志:-<br/>(f) IR55 悲格鏈鐵工具(.SAV file); 家<br/>(l)) 透過信主管子報稅設路於領上宣燈填寫(草稿DAT程志); 家<br/>(lII) 我脸目R568就件(.XML程志); 家<br/>(lV) 已運批准約/唱主自行設計直認軟件(.XML程志))</li> </ol> |                       |     |
| (b) 只可用作匯入僱員的個人證料 ·                                                                                                    |                       |     |
|                                                                                                    | 近回 洲哈 到后              | )   |
|                                                                                                    |                       | •   |

<sup>\*</sup> 請參閱 税務局 IR56B 軟件的安裝及操作指南 的第9.3 段及 税務局 IR56B 軟件的常見問題 以了解如何透 過該軟件匯出 XML 檔案 (選擇 "經互聯網上載資料檔案至「香港政府一站通」的僱主電子報税服務")。

- 5.3.6 系統會根據匯入檔案原有的資料預填僱主資料。如有需要,你可更改本頁 所預填的資料。視乎該匯入檔案內的資料,你或需要輸入獲授權簽署人的 姓名及職位。
- **5.3.7** 請參閱第 5.1.2(c) 及 (d) 段所述,選擇需要填寫的僱主報税表 / 通知書的種類。然後按 <**繼續**>。

| IR56 港橋藝術工具                                                                               | L                                                |                                 |                                                | (屏幕號碼              | SC-ET-003) |  |
|-------------------------------------------------------------------------------------------|--------------------------------------------------|---------------------------------|------------------------------------------------|--------------------|------------|--|
| 输入偏主编號                                                                                    |                                                  |                                 |                                                |                    |            |  |
| <ul> <li>         ·</li></ul>                                                             | 碼(例約6A1-XXXX<br>碼<br>2相高號碼)                      | 0000.) *                        |                                                | 81240001           |            |  |
| 偏主名稿*                                                                                     |                                                  | ABC ZZ CO.LTD                   |                                                |                    |            |  |
| "這续檔簽署人"的                                                                                 | 的姓名(附註 1) <sup>-</sup>                           | CHAN, TAI MAN                   |                                                |                    |            |  |
| 聯位*                                                                                       |                                                  | MANAGER                         |                                                |                    |            |  |
| 道德領導黨的IR56                                                                                | 悲惨                                               |                                 |                                                |                    |            |  |
| IR56B - 個員顧訊                                                                              | 用及退休金和规提                                         |                                 |                                                |                    | 1          |  |
| 〇 IR568 [正本]                                                                              | ] (用以與 BIR56A表                                   | 核一併穩交)                          |                                                |                    |            |  |
| 在根室 調道                                                                                    | 編 > 年3月31日                                       |                                 |                                                |                    |            |  |
|                                                                                           | /修訂/補充]                                          |                                 | 預設加別 (如選用)<br>■問題語_>                           |                    |            |  |
| IR56F - 由個主義                                                                              | <b>的</b> 现在是一个                                   | 停止受促的通知事                        |                                                |                    |            |  |
|                                                                                           | (好力口/修路了)                                        |                                 | 筆描語 く                                          |                    |            |  |
| <b>往村"的項目必須</b>                                                                           | 輸入・                                              |                                 |                                                |                    | - <b>1</b> |  |
| 财物主义                                                                                      |                                                  |                                 |                                                |                    |            |  |
| <ol> <li>信主報税表/ 信知</li> <li>法国的董事</li> <li>按该經習業</li> <li>合影業務約</li> <li>回禮的主要</li> </ol> | 1番必須由"建投欄簽<br>(・公司秘密・經理<br> 難的東全<br> 潜合縣人<br> 職員 | 專人"殺害・猛投播殺害」<br>- 投發經理(只邀用於開致   | し必須是屬於以下其中一個」<br>式基全型公司的法國)・1989               | 修分的人士:<br>导蒲猛人或浦猛人 |            |  |
| 2. 正本                                                                                     | - 於年盧總税3<br>- 就有踢個員分                             | 非审報(但員的解酬(道用於)<br>H前未普遍交的宠格(道用) | IR56 <del>走</del> 修)<br>於IR56F <del>走</del> 修) |                    |            |  |
| Reida                                                                                     | - \$t先約同一0                                       | 目員提交的悲格(文本或官)                   | 子)审報「附加」人感                                     |                    |            |  |
| 修繕丁                                                                                       | - 就先節提交的                                         | 的裁档作出「儲訂」                       |                                                |                    |            |  |
| 補充                                                                                        | - 就先節攝交部                                         | 的年度報義主任交補充的計                    | 先修(只遵用於IR56B 老修)                               |                    |            |  |
|                                                                                           |                                                  |                                 |                                                | 187-1<br>187-1     |            |  |
|                                                                                           |                                                  |                                 |                                                |                    |            |  |
|                                                                                           |                                                  |                                 |                                                |                    |            |  |

- 5.3.8 舊資料檔案內的所有僱員(除有關僱員的英文姓名的字數合共超出 25 個字元的限制)資料均會被列出。請剔選所需匯入的僱員。你亦可使用
   <全選>、<選擇頁面>、<取消全選>及<取消選擇頁面> 作出選擇。
- 5.3.9 選擇後,請按<匯入>。

| IR56 遊格藝術工具                      | (屏幕號碼:SC-1                             | ET-F-001) |
|----------------------------------|----------------------------------------|-----------|
| 個主相為研究 81240001                  |                                        |           |
| 個主名稱:ABC ZZ CO.LTD               |                                        |           |
| 压入偏角进制以振潮R56进格                   |                                        |           |
| IR56F,由國主導縱打幅其風景行將等止受風的遺物部       |                                        |           |
| 全部 整洁本頁 取滑全部                     | 取得強權本其                                 |           |
|                                  | <del>查注意 O 包括 2010</del><br>A123456(3) |           |
| 第1 頁 共 1頁 金                      | 個員記錄鐵設: 2                              |           |
| 对于独立:                            |                                        |           |
| (1) 如有腦個員的奠文金名組出25字元,有腦個員將不會被匯入。 |                                        |           |
| (2) 講務必確依所匯人的說料 -                |                                        |           |
|                                  |                                        |           |
|                                  | 20-11                                  | LEA .     |

- **5.3.10** 「核對表」頁面上會顯示先前所選取的僱員紀錄。有關紀錄會根據僱員姓名的英文字母順序排列。
- 5.3.11 附有 ▲ 標籤的紀錄為未完成的紀錄。如檔案仍有未完成的紀錄或沒有任何紀錄,你便不可按 <稍後提交>或 <現在提交>。請按 <編輯> 或 <刪除> 以整理未完成的紀錄。
- 5.3.12 當你完成填寫數個紀錄後,你可按"序號"右面的排序鍵 <->,把所有尚 未完成的紀錄(如有的話)置於所有已完成紀錄之前,並於核對表的第一頁 開始顯示。
- **5.3.13** 如你希望把所有紀錄重新按僱員姓名的英文字母順序排列,你可按下在 "僱員姓名"右面的排序鍵 <->。

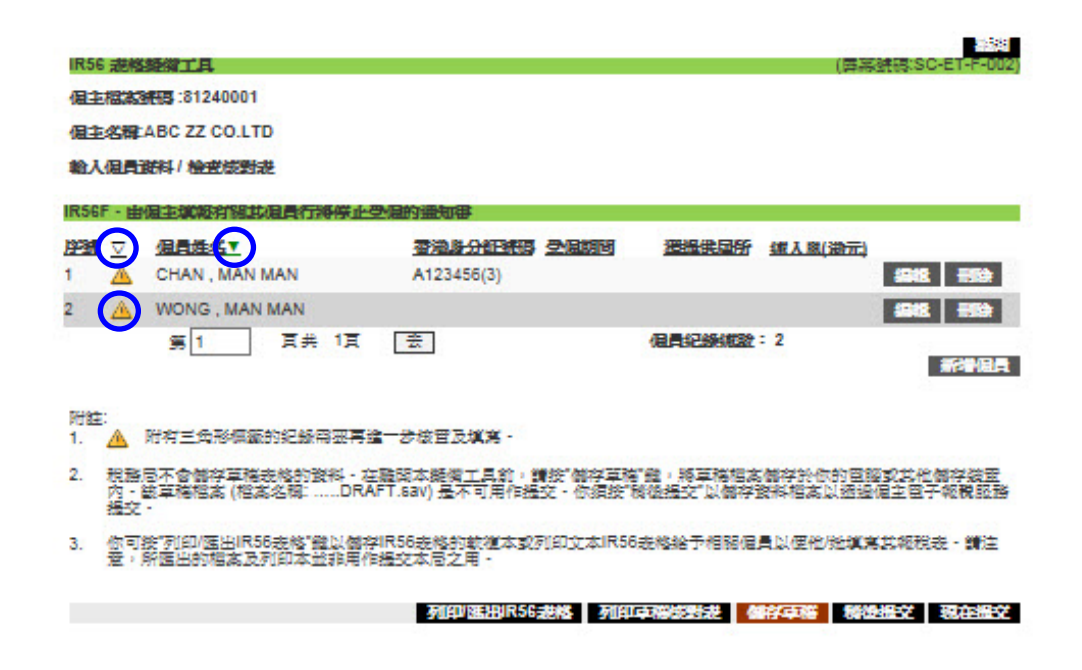

- **5.3.14** 按下需要編輯的僱員紀錄旁邊的 <**編輯**> ,你便可前往有關僱員的「僱員 資料」的頁面。
  - (a) "列印這表格的語文"的選項會根據用作匯入資料的檔案內的相關 選項(如有的話)而匯入。倘若沒有相關資料,此選項便會根據輸入 頁面的語言而預填[見第 5.1.4(a)(i) 段]。
  - (b) "表格類別"會根據你於第 5.3.7 段所示頁面「預設類別」的選項而 預填。如你未有選擇「預設類別」,你便需要為每一張表格個別選擇 "表格類別"。

- (c) 核對所有預填的資料。如有需要,可作出更改。
- (d) 輸入其他未填妥的資料。
- (e) 完成填寫「僱員資料」頁面後,你可以按 <下一頁> 以繼續填寫僱員 的入息細則。
- (f) 如果你想跳過編輯此僱員,可按 <編輯下一個紀錄> 來編輯顯示於頁 底的下一個僱員紀錄。請注意,如果你在本頁面按下 <編輯下一個紀錄>,系統將不會儲存你對本頁面剛作出的任何修改。

| · · · · · · · · · · · · · · · · · · ·                                                                                                    | IR56 港格藝術工具                   |                          | (再報                       | 键稿:SC-ET-F-003) |              |
|----------------------------------------------------------------------------------------------------|-------------------------------|--------------------------|---------------------------|-----------------|--------------|
| <ul> <li>Action of the state of the state of</li></ul>                                                                                                    | 備員資料                          | 人意細則                     | 提供居所評情                    |                 |              |
| <ul> <li>According and according and according according</li></ul>                                                                                                    | 個主相論發展了 81240001              |                          |                           |                 |              |
| <ul> <li>Askae and the second of the second of the second</li></ul>                                                                                                    | 個主名曰: ABC ZZ CO.LT            | D                        |                           |                 |              |
| We Line of Date:                                                                                                    | 握我所知, <b>欲</b> 侵員在停止3         | 2月後,將不會聽詞香油 -            |                           |                 | - 系統會預埴"列日   |
| <ul> <li> The second second seco</li></ul>                                                                                                    |                               |                          |                           |                 | 的铒文"         |
| PACEAREMENT:       ● + 2 ○ + 2       ● + 2       ● + 2       ● + 2       ● + 2       ● + 2       ● + 2       ● + 2       ● + 2       ● + 2       ● + 2       ● + 2       ● + 2       ● + 2       ● + 2       ● + 2       ● + 2       ● + 2       ● + 2       ● + 2       ● + 2       ● ● + 2       ● + 2       ● + 2       ● + 2       ● + 2       ● + 2       ● + 2       ● + 2       ● + 2       ● + 2       ● + 2       ● + 2       ● + 2       ● + 2       ● + 2       ● + 2       ● + 2       ● + 2       ● + 2       ● + 2       ● + 2       ● + 2       ● + 2       ● + 2       ● + 2       ● + 2       ● + 2       ● + 2       ● + 2       ● + 2       ● + 2       ● + 2       ● + 2       ● + 2       ● + 2       ● + 2       ● + 2       ● + 2       ● + 2       ● + 2       ● + 2       ● + 2       ● + 2       ● + 2       ● + 2       ● + 2       ● + 2       ● + 2       ● + 2       ● + 2       ● + 2       ● + 2       ● + 2       ● + 2       ● + 2       ● + 2       ● + 2       ● + 2       ● + 2       ● + 2       ● + 2       ● + 2       ● + 2       ● + 2       ● + 2       ● + 2       ● + 2       ● + 2       ● + 2       ● + 2       ● + 2       ● + 2       ● + 2       ● +                                                                                                    | 何麼個具將會聽與容過。<br>讀過供一份已填盈的IR56F | 遺爲INSDG證格。<br>- 走格副本給個員。 |                           | · ·             | 加右索西,可作可     |
| ENDERSI                                                                                                    | 別印道悲格的語文。                     |                          | • <del>*</del> *          | 0 <b>#</b> X    | • 如何         |
| <ul> <li>BTD: UKANG - URAKUMA-UKANDAKANDAKANDAKANDAKANDAKANDAKANDAKAND</li></ul>                                                                                                    | <b>在检测</b> 剂                  | 💽 正本 - 銳有關促員先齡未普遍        | 这的表格                      |                 | 议            |
| War - K (日東)     C - K (日東)     C - K (日 - K (日)     C - K (日)     C - K (日)     C - K (日)     C - K (日)     C - K (日)     C - K (日)     C - K (日)     C - K (日)     C - K (日)     C - K (日)     C - K (日)     C - K (日)     C - K (日)     C - K (日)     C - K (H)     C - K (H)     C -                                                                                                    |                               | ○ 附加-就先給同一個員穩定的          | 走楼审報附加入恩                  | -               | _ 避摆"丰枚粝別"   |
| IEFAS       · Juzzyefy J J Juzzyefy J J Juzzyefy J J Juzzyefy J J Juzzyefy J J Juzzyefy J Juzzyefy Juzzyefy J Juzzyefy J Juzyefy J Juzzyefy J Juzy                                                                                                    |                               | 〇 修訂 - 武                 | 提交的表格作出修订                 |                 |              |
| <ul> <li>Name of States</li> <li>Part + Room</li> <li>Part + Room</li></ul>                                                                                                    |                               | (日月4)                    | Ξ)                        |                 |              |
| The state is a state is a state is state is a state is a state is a state is a state is                                                                                                    | 附註:如你為偏戶中級IR56歲總              | 後,發生他必須得到關外那個,領以「附加」     | <b>发格把增加的全隔耳在时期的項目內。</b>  |                 | 別 , 系統會預導    |
| Reference Control of Street                                                                                                    | 自己讲样                          |                          |                           | _               | "表格類別"       |
| 第次後年・<br>ま次後年・<br>生文法後公会(金)       CHAN       改         第次後年・<br>生文法後公会(金)       MAN MAN       中次         第次後年、<br>生文法公(金)       MAN MAN       -         第次後年、<br>生文法公(金)       MAN MAN       -         第二日、<br>「日本(市)法協同<br>「日本(市)法協同」<br>「日本(市)法協同」」<br>「日本(市)法協同」」<br>「日本(市)法法協同」」<br>「日本(市)法協同」」<br>「日本(市)法協同」」<br>「日本(市)法協同」」<br>「日本(市)法協同」」<br>「日本(市)法協同」」<br>「日本(市)法協同」」<br>「日本(市)法協同」」<br>「日本(市)法法(市)法<br>「日本(市)法」(市)法法(市)法<br>「日本(市)法」(市)法)<br>「日本(市)法(市)法<br>「日本(市)法)法(市)法(市)法(市)法(市)法(市)法(市)法(市)法(市)法(市                                                                                                    | 121                           |                          | ○ 先生 ○ 女士                 | ● 小姐            | - 如有需要,可作更   |
| 東広志子・<br>「MAN MAN 中立総合金(3) 中山市 Rice (1) 中山市 Rice (1) 中                                                                                                    | 美文進氏。                         |                          | CHAN                      |                 | 改            |
| CAUATTA (月頃頃), 新法     Sub-State (日本)     Sub-State (日本)     Sub                                                                                                    | 異文名字*<br>由文维久(会交)             |                          | MAN MAN                   |                 | _ 加卡右菇植,善强   |
| Prove and the second second                                                                                                    |                               |                          |                           |                 | XU/N:月1只快/前足 |
| 注新 ○夏 ●大   登記: ○ 見 ●大   記述: ○ 見 ●大   ● 大文文法: ● Hong Kong   ● 日本: ● Hong Kong   ● 大文文美工社: ● Hong Kong   ● 大文文美工社: ● Hong Kong   ● 大文文美工社: ● Hong Kong   ● 日本: ● Hong Kong   ● 日本: ● Hong Kong   ● Kath: ● Hong Kong   ● Kath: ● Hong Kong   ● Kath: ● Hong Kong   ● Kath: ● Hong Kong   ● Kath: ● Hong Kong   ● Kath: ● Hong Kong   ● Kath: ● Hong Kong   ● Kath: ● Hong Kong   ● Kath: ● Hong Kong   ● Kath: ● Hong Kong   ● Kath: ● Hong Kong   ● Kath: ● Kath:   Part: Part:                                                                                                    | 曹海路分離號碼<br>維那時現百年級分離(加倍)      |                          | A123456                   | (3)             | 摔            |
| C ま ● 女                                                                                                    |                               |                          |                           | 0- 0            |              |
| ● 生活的生活(Theor New Territories ● Others<br>● 生活的生活(Theor New Territories ● Others<br>● 生活的生活<br>● 日間 Kong ● Kowtoon ● New Territories ● Others<br>● 生活的生活<br>● 日間 Kong ● Kowtoon ● New Territories ● Others<br>● 生活的意味的生活<br>● 日間 Kong ● Kowtoon ● New Territories ● Others<br>● 生活的意味的生活<br>● 日間 Kong ● Kowtoon ● New Territories ● Others<br>● 生活的意味的生活<br>● 日間 Kong ● Kowtoon ● New Territories ● Others<br>● 生活的意味的生活<br>● 日間 Kong ● Kowtoon ● New Territories ● Others<br>● 生活的意味的生活<br>● 日間 Kong ● Kowtoon ● New Territories ● Others<br>● 生活的意味的生活<br>● 日間 Kong ● Kowtoon ● New Territories ● Others<br>● 生活的意味的情况。<br>● 日間 Kong ● Kowtoon ● New Territories ● Others<br>● 生活的意味的情况。<br>● 日間 Kong ● Kowtoon ● New Territories ● Others<br>● 生活的意味的情况。<br>● 日間 Kong ● Kowtoon ● New Territories ● Others<br>● 生活的意味的情况。<br>● 日間 Kong ● Kowtoon ● New Territories ● Others<br>● 生活的意味的情况。<br>● 日間 Kong ● Kowtoon ● New Territories ● Others                                                                                                    | 22.81                         |                          |                           | ○異 ◎☆           |              |
| Reds 世紀 2019年19月1日日本 1919日日本 1919月日本                                                                                                    |                               | (127 - 42 Chan Tai Man)  | ○ 未婚/裝傷/融婚/分              |                 |              |
| Edit : 2007 SERVICE RUD Name of Sulding Name of Sulding Name of Sulding Name of Sueet District                                                                                                    | 时候的建名 (元集建氏:42<br>配偶的春湖总分错转码  | 24 ( S) Chan, Tai Manj   |                           | 0 1             |              |
| ● 大文法       ● Hong Kong ● Kowloon ● New Territories ● Others       ● 糸統會預填偏員         ● 中文文法文社       ● Hong Kong ● Kowloon ● New Territories ● Others       ● 如有需要,可作更改         ● 中文文法       ● 大服 ● Kowloon ● New Territories ● Others       ● 如有需要,可作更改         ● 現在比相同       ● Hong Kong ● Kowloon ● New Territories ● Others       ● 如有需要,可作更改         ● 現在比相同       ● Hong Kong ● Kowloon ● New Territories ● Others       ● 如有需要,可作更改         ● 其在比相同       ● Hong Kong ● Kowloon ● New Territories ● Others       ● 如有需要,可作更改         ● 其在比相同       ● Hong Kong ● Kowloon ● New Territories ● Others       ● Dup Kong ● Kowloon ● New Territories ● Others         ● 非式現在文社       ● Hong Kong ● Kowloon ● New Territories ● Others       ● 中立現在文社         ● 東京 ● 大服 ● 新示 ● 法性       ● 新示 ● 法性                                                                                                    | 記得的謳照號碼及簽錄地點                  | 1                        |                           |                 |              |
| ● 東式設計<br>Hat / Room<br>No. & Name of Building<br>No. & Name of Street<br>District<br>Area*<br>● Hong Kong ○ Kowloon ○ New Territories ○ Others<br>● #XISURX2011<br>● Hong Kong ○ Kowloon ○ New Territories ○ Others<br>● #XISURX2011<br>● #XISURX2011<br>● | 住址 *                          |                          |                           |                 |              |
| Name of Building       Floor       Block       -       -       糸統會預填僱員         No. & Name of Street       123 GOOD SERVICE RD       資料       -       -       -       -       -       -       -       -       -       -       -       -       -       -       -       -       -       -       -       -       -       -       -       -       -       -       -       -       -       -       -       -       -       -       -       -       -       -       -       -       -       -       -       -       -       -       -       -       -       -       -       -       -       -       -       -       -       -       -       -       -       -       -       -       -       -       -       -       -       -       -       -       -       -       -       -       -       -       -       -       -       -       -       -       -       -       -       -       -       -       -       -       -       -       -       -       -       -       -       -       -       -       -       -       -                                                                                                    | <ul> <li>第文地址</li> </ul>      | The D                    | Dia di                    |                 |              |
| No. & Name of Street       123 GOOD SERVICE RD         District       Area       Hong Kong       Kowloon       New Territories       O thers         + 中文研究文社社       -       -       -       -       -       -       -       -       -       -       -       -       -       -       -       -       -       -       -       -       -       -       -       -       -       -       -       -       -       -       -       -       -       -       -       -       -       -       -       -       -       -       -       -       -       -       -       -       -       -       -       -       -       -       -       -       -       -       -       -       -       -       -       -       -       -       -       -       -       -       -       -       -       -       -       -       -       -       -       -       -       -       -       -       -       -       -       -       -       -       -       -       -       -       -       -       -       -       -       -       -       -                                                                                                    | Name of Building              | GOOD SERVICE BLDG        | DIOCK                     |                 |              |
| District<br>Area · ● Hong Kong ● Kowloon ● New Territories ● Others<br>● 中文致英文地社<br>#上生環境的通訊和社社(10與上認住社不同)<br>● 與住社相信<br>● 英文地社<br>「日本/ Room<br>Name of Building<br>No. & Name of Street<br>District<br>Area # ● Hong Kong ● Kowloon ● New Territories ● Others<br>● 中文致英文地社<br>● 中文致英文地社<br>● 中文致英文地社<br>● 「中文致英文地社                                                                                                    | No. & Name of Street          | 123 GOOD SERVICE RD      |                           |                 | - 系統會預填僱員    |
| 小程本************************************                                                                                                    | District                      | @ Here Marco O Harden    |                           |                 | 1            |
| <ul> <li>中立認定立地上</li> <li>中立認定立地上</li> <li>● 現住上相同</li> <li>● 現住上相同</li> <li>● 現住上相同</li> <li>● 原住上相同</li> <li>● 新菜</li> <li>● Block</li> <li>● Floor</li> <li>● Block</li> <li>● Block</li> <li>● Floor</li> <li>● Block</li> <li>● Block</li> <li>● Floor</li> <li>● Block</li> <li>● Block</li> <li>● Floor</li> <li>● Block</li> <li>● Block</li>     &lt;</ul>                                                                                                    | Area *                        | Hong Kong O Kowloon      | O New Territories O Other | ° –             | 資料           |
| Comparison (Comparison (Comparison                                                                                                    | ○ 中文記集文地址                     |                          |                           |                 | - 如有雲要,可作雨   |
| · · · · · · · · · · · · · · ·                                                                                                    | 1.                            |                          |                           |                 |              |
| 此地 · ● 予始 · 九祖 · 新京 · 共社<br>学上型信徒的運動地社 (如與上述住社不同)<br>● 與住社相同<br>● 英文地社<br>Flat / Room Floor Block<br>Name of Suiding No. & Name of Street<br>District<br>Area # · ● Hong Kong · Kowloon • New Territoriles ● Others<br>● 中文政策文地社<br>近城 # ● 春始 • 九祖 · 新京 · 其社<br>白城 · 前項目必須融入 · 你必須選擇遵細地社下的"地域 ·                                                                                                    | (                             |                          |                           |                 | 改            |
| 学生型環境的運動地社(如風上燃生年雨)         ● 與生社相同         ● 其文地社         Flat / Room       Floor         Name of Suliding         No. & Name of Street         District         Area #         Hong Kong         Kowloon         New Territoriles         Others         中文認真文地社         「女文認真文地社」         「大阪 #         ● 大阪 #         「大阪 #         ● 大阪 #         ● 大阪 #         ● 大阪 #         ● 大阪 #         ● 大阪 #         ● 大阪 #         ● 小丁 ●         ● 小丁 ●         ● 小丁 ●                                                                                                    | 光城* 〇 香港                      | () 光離 () 新月              | ■ ○ 其催                    |                 |              |
| ● 與住社相同<br>「 英文姓社<br>Flat / Room Floor Block Block                                                                                                    | 停止受侵後的通訊地址 (如                 | 與上述住址不同)                 |                           |                 |              |
| 英文地址     Flat / Room     Name of Sullding     No. & Name of Street     District     Area #     Hong Kong    Kowloon    New Territories    Others      中文記気文地社     近版 #     香畑    介記                                                                                                    | ④ 與住址相同                       |                          |                           |                 |              |
| Flat / Room       Floor       Block         Name of Building       No. & Name of Street       Block         District       Area#       Hong Kong       Kowloon         中文家家交送社       中文家家交送社         上城#       香畑       九龍       銀原         大城#       香畑       九龍       銀原       お他         白竹 * 砂須喜盗須融入       你必須選擇遺訊批社下的"地域" -       100       100                                                                                                    | ○ 業文地社                        |                          |                           |                 |              |
| Name of Building<br>No. & Name of Street<br>District<br>Area # ● Hong Kong ● Kowloon ● New Territories ● Others<br>● 中文認真文地社<br>                                                                                                    | Flat / Room                   | Floor                    | Block                     |                 |              |
| NV. & Natifie Of Street<br>District<br>Area # Hong Kong Kowloon New Territories Others<br>中文記念式記述<br>- 中文記念式記述<br>- 中文記念式記述<br>- 中文記念書 - 中記 - 中記 - 中記 - 中記 - 中記 - 中記 - 中記 - 中                                                                                                    | Name of Building              |                          |                           |                 |              |
| Area #       Hong Kong       Kowloon       New Territories       Others<br><br>                                                                                                    | District                      |                          |                           |                 |              |
| <ul> <li>◆文政英文批社</li> <li>              ◆文政英文批社      </li> <li></li></ul>                                                                                                    | Area #                        | Hong Kong     Kowloon    | New Territories Other     | 6               |              |
|                                                                                                    |                               |                          |                           |                 |              |
|                                                                                                    |                               |                          |                           |                 |              |
| 龙城 # ○ 香港 ○ 九冠 ○ 新京 ○ 其他<br>白有"前项目必须输入<br>•如何提供了 望期地址,你必须遵接通訊地址下的"地域" -                                                                                                    |                               |                          |                           |                 |              |
| 在方" 約項目必須輸入<br>9 如何提供了通訊地址,你必須重得通訊地址下的"地域" -                                                                                                    | 注訳 # () 示法                    | () 九號 () #5              | s O ##                    |                 |              |
|                                                                                                    |                               |                          |                           | _               |              |
|                                                                                                    | # 如你提供了通訊地址,你                 | 必須遵接通訊地址下的"地域"。          |                           |                 |              |
|                                                                                                    |                               |                          |                           |                 |              |
|                                                                                                    |                               |                          |                           |                 |              |

5.3.15 在「入息細則」的頁面,系統只會根據匯入檔案原有的資料預填了受僱職 位。如有需要,你可作出修改。你需填寫入息明細[見第 5.1.4(b)段]。如 有提供居所給僱員,你便須填寫「提供居所詳情」的頁面[見第 5.1.4(b)(iii) 及 5.1.4(c)段]。

| IR56 港格獎領工具                                                                                                    |                                         |                                | (5                         | 專案號碼:SC-ET-F-004)                                                                                                    |                            |
|----------------------------------------------------------------------------------------------------|-----------------------------------------|--------------------------------|----------------------------|----------------------------------------------------------------------------------------------------|----------------------------|
| 信員資料 人息細胞                                                                                                    | u >                                     | 提供層所詳情                         |                            |                                                                                                    |                            |
| 個主檔為觀點 81240001<br>個員姓名: CHAN, MAN MAN                                                                                                    |                                         |                                |                            |                                                                                                    |                            |
| 人態細則                                                                                                    |                                         |                                |                            |                                                                                                    | 二 351年                     |
| 受信职位*                                                                                                    |                                         |                                | MANAGER                    |                                                                                                    | - □頂填<br>- 可作出更改           |
| 行將職職的日期。                                                                                                    |                                         |                                | 23032019                   | (日月年)                                                                                                    | ]                          |
| 停止受难原因。                                                                                                    | ● 詳職<br>○ 其他, 詳註明                       |                                | ○縣俱                        | O.&批                                                                                                    |                            |
| 由4月1日起至停職日額止的受僱期間 1                                                                                                    | 01042018                                | 포 23032019                     | (日月年)                      |                                                                                                    |                            |
| <ul> <li>由4月1日起至停職日期止的已付配應付的解酬(<br/>細則</li> <li>(a) 聚全/工設</li> <li>(b) 假期工設</li> <li>(c) 至事检金</li> <li>(d) 保全/費用(<u>約約6</u>)</li> <li>(e) 相紅(<u>約約6</u>)</li> <li>(f) 積益解金,代通知金,還休取將上照路時的殘買或酬金(<u>約約6</u>)</li> <li>(g) 從還休針動支付的鑽干就項(<u>約約7</u>)</li> <li>(h) 確立代付的解偿稅</li> <li>(i) 裁肉覆福和(<u>約約5</u>)</li> <li>(j) 在起份認識針對中所勝取的收益(<u>約約5</u>)</li> <li>(j) 在起份認識針對中所勝取的收益(<u>約約5</u>)</li> <li>(j) 在起份認識針對中所勝取的收益(<u>約約5</u>)</li> <li>(j) 在設份認識針對中所勝取的收益(<u>約約5</u>)</li> <li>(j) 在設份認識針對中所勝取的收益(<u>約約5</u>)</li> <li>(j) 在設份認識針對中所勝取的收益(<u>約約5</u>)</li> <li>(j) 在設份認識針對中所勝取的收益(<u>約約5</u>)</li> <li>(j) 在設份認識針對中所勝取的收益(<u>約約5</u>)</li> <li>(j) 在設份認識者可以</li> <li>(j) 生質</li> <li>(j) 生質</li> <li>(j) 生質</li> <li>(j) 生質</li> <li>(j) 生質</li> <li>(j) 生質</li> </ul> | /////////////////////////////////////   |                                |                            | ###(#2000)       .00         580000       .00         .00       .00         .00       .00         .00       .00         .00       .00         .00       .00         .00       .00         .00       .00         .00       .00         .00       .00         .00       .00         .00       .00         .00       .00         .00       .00 | 需輸入                        |
|                                                                                                    |                                         | 総額                             | ſ                          | 580,000 港元                                                                                                    |                            |
| 個員的全部契約份人参是否由非香港公司在本3<br>該非香港公司的名稱<br>該非香港公司的地址<br>就編(如知悉) [此就編必須已包括在第 (a) 至 (l)                                                                                                    | 御記其他地區支付"<br>[<br>[項內] ( <u>解註 13</u> ) |                                | 0                          | 종) (不能解释) 문<br>((() (() () () () () () () () () () () (                                                                                                    |                            |
| 促主有否提供国际*                                                                                                    | 〇有提供                                    | (調發「詳博」以輸入                     | .酸料)                       | 895 <b>9</b>                                                                                                    | - 若僱主有提供                   |
| 註有"的項目必須輸入<br>附註:                                                                                                    | 遵約提付                                    |                                |                            |                                                                                                    | ■ 居所給僱員,<br>按<詳情>以<br>輸入詳情 |
| <ol> <li>調約「約益5」金、約益13「以至着、IR56B完格8</li> <li>名、有關這數要或長期服務全的申報詳慎、講會</li> </ol>                                                                                                    | SISTELLERENG」BS相關<br>随「IR56B走機的附註       | 1957年都考・<br>及親明」的 <u>別体の</u> ・ |                            |                                                                                                    |                            |
|                                                                                                    |                                         | 上一頁<br>下一個紀錄: W(               | MAR MANALA<br>DNG, MAN MAN | 近回草稿的封建<br>编辑下一语说诗                                                                                                    |                            |

#### 5.4 儲存草稿檔案

5.4.1 你可於「核對表」頁面按 <儲存草稿>以儲存草稿檔案於你的電腦內。

| IR56 港桥        | 8種鑽工具                                  |                             |                             |                        | (厚幕                       | 號碼:SC-ET-F-002)                       |
|----------------|----------------------------------------|-----------------------------|-----------------------------|------------------------|---------------------------|---------------------------------------|
| 個主檔論           | 313 :81240001                          |                             |                             |                        |                           |                                       |
| 個主名稱           | ABC ZZ CO.LTD                          |                             |                             |                        |                           |                                       |
| 輸入個品           | 谢科/检查感對港                               |                             |                             |                        |                           |                                       |
| IR56F - 8      | 的国主旗舰有锡其国自行海峡正式                        | 的通知部                        |                             |                        |                           |                                       |
| <u>増新</u><br>1 | 但昌姓名▼<br>CHAN, MAN MAN                 | 查测路分配到<br>A123456(3)        | <b>201042018</b> - 23032019 | <b>遭损供国所</b><br>没有提供   | <u>續入職(満元)</u><br>580,000 | (948 <del>119)</del>                  |
| 2              | WONG , MAN MAN                         |                             | 01042018 - 23032019         | 有提供                    | 700,000                   | 1918 <b></b>                          |
|                | 第1 頁共 1頁                               | 去                           |                             | 但員紀錄戲說                 | : 2                       | 新港區員                                  |
| 附註:<br>1. 🔺    | 附有三角形偏振的纪録需要再調                         | 一步接音及填寫。                    |                             |                        |                           |                                       |
| 2. 税制<br>内·    | 同不會備存草稿完終的資料・症<br>該草稿相志 (相志名称:DRA<br>・ | 藏岡本擬衛工具約,<br>FT.sav) 是不可用作提 | ■授「儲存草稿」<br>交・依須投「制         | (體,將草稿檔案)<br>[體攝交"以儲存] | 儲存於你的包括<br>制料檔案以透過        | 認其他儲存設置<br>是主要子報税配務                   |
| 3. 你可<br>至了    | 「按"列印/医出IR56表格"鐵以儲存<br>」所医出的檔案及列印本並非用作 | IR56表格的軟種本或<br>攝充本局之用       | 列印文本IR56;                   | <del>乾</del> 格給予相關促)   | 員以便他/始續第                  | は絶税走・鑽注                               |
|                |                                        | 列印/法用R56                    | <b>港格 列印</b> ロ              |                        | 将車端 精神                    | ····································· |

5.4.2 預設的草稿檔案名稱 (副檔名為 ".sav")包括部份僱主檔案號碼 / 商業登記號碼 (ERN)、表格類型 (BIR56A/IR56B/IR56F)、儲存檔案的日期及時間。

IR56B (正本)的檔案名稱格式如下:

ET-(ERN 的最後四位數字)-(表格類形)-(年度)-(日期)-(時間)-DRAFT.sav

以截至 2018 年 3 月 31 日的 IR56B (正本) 為例,檔案名稱為:

#### ET-XXXX0001-BIR56A-2018-20181201-094536-DRAFT.sav

其他 IR56 表格的檔案名稱格式如下:

ET-(ERN 的最後四位數字)-(表格類形)-(日期)-(時間)-DRAFT.sav

以 IR56F 檔案為例,檔案名稱為:

#### ET-XXXX3246-IR56F-20181222-095012-DRAFT.sav

5.4.3 於此步驟儲存的草稿檔案 (檔名註有 "DRAFT" 字樣) 是不可用作提交。

5.4.4 請注意,未完成填寫的 IR56 表格紀錄內的 "列印這表格的語文"及"表格類別"的預填選項不會被儲存於草稿資料檔案內。當你開啟該草稿檔案時, "列印這表格的語文" 會根據當時輸入頁面的語言而預填 [見第 5.1.4(a)(i) 段],而"表格類別"則會因應你開啟該檔案時的選項而預填 (見第 5.2.3 段)。

#### 5.5 列印/匯出 IR56 表格

你可以列印有關的 IR56 表格或匯出有關表格的軟複本以作記錄保存或分派給僱員之用。惟所列印的表格及匯出的軟複本均不可用作提交。

5.5.1 你可按 <列印 / 匯出 IR56 表格> 以列印或匯出所擬備的 IR56 表格。

| IR56      | 港橋             | 發發工具                        |                     |                                      |                         |                       | (開幕                       | #根:SC-ET-F-002)               |
|-----------|----------------|-----------------------------|---------------------|--------------------------------------|-------------------------|-----------------------|---------------------------|-------------------------------|
| 個主        |                | :81240001                   |                     |                                      |                         |                       |                           |                               |
| 個主        | 名称             | ABC ZZ CO.LTD               |                     |                                      |                         |                       |                           |                               |
| 輸入        | (el - i        | 11月/ 检查燃料港                  |                     |                                      |                         |                       |                           |                               |
| IRSE      | - 曲            | 使自己的复数形式                    | 這行將停止要              | 國的運知每                                |                         |                       |                           |                               |
| 1993<br>1 | ⊻              | <u>個員進名▼</u><br>CHAN, MAN M | AN                  | 查测器分组已统5<br>A123456(3)               | 201042018 -<br>23032019 | <u>建編集風所</u><br>沒有提供  | <u>總入賤(湖元)</u><br>580,000 | 494 <u>8</u> #95 <del>2</del> |
| 2         |                | WONG , MAN N                | IAN                 |                                      | 01042018 - 23032019     | 有提供                   | 700,000                   | 5048 <b></b>                  |
|           |                | 篑 1                         | <b>東共 1</b> 東       | 去                                    |                         | 但員紀錄鐵證                | : 2                       | 新港區員                          |
| 附註<br>1.  | Δ              | 附有三角形偏振的                    | 紀録開密幕論              | 一步核查及填寫 -                            |                         |                       |                           |                               |
| 2.        | 税務<br>内・<br>援交 | 日不會儲存草稿表<br>該草稿相志 (相志:)     | 総計設料 · 左<br>各相:DRAF | 驗關本擬微 <u>工具</u> 約。<br>17.8av) 是不可用作提 | ■授「儲存草稿<br>交・你須接"8      | "盤,將草稿檔案<br>《後攝交"以儲存了 | 儲存於你的包括<br>對科描本以透過        | 設其他儲存設置<br>是主管子報税認證           |
| 3.        | 你可<br>至 - 1    | 能"列印/蓝出IR56;<br>听莲出的福富及列    | 訖格"鑑以儲存<br>印本並非用作   | IR56我格的軟獲本或?<br>穩交本局之用               | 列印文本IR56                | <del>花格给予相關個」</del>   | 自以但他/她填寫                  | 其絕稅走・饋注                       |
|           |                |                             |                     | 714VEBIR56                           | 裁格 7000                 | ロ 福祉学校 名              | 将草薙 精徳                    | 總文 現在編文                       |

- 5.5.2 你需選擇所需列印或匯出的紀錄。你可選擇列印或匯出:
  - (a) 所有紀錄 (如不多於 100 個紀錄);
  - (b) 列載於核對表指定頁數的紀錄;
  - (c) 指定紀錄序號的紀錄; 及
  - (d) 指定香港身分證號碼的紀錄。

請注意,每次最多能列印/匯出100個紀錄。如果有超過100個紀錄,你便 需要分批列印/匯出有關紀錄。

| IR56 进格频增工具 (异系独语:SC-ET-005)                                                                                                    |
|----------------------------------------------------------------------------------------------------|
| 個主相論調明: 81240001                                                                                                    |
| 偏主名曰: ABC ZZ CO.LTD                                                                                                    |
| #些细所带列印/蓝出的R56进格                                                                                                    |
| <ul> <li>○ 全部</li> <li>● 於物野衣第 □ 至 □ 耳所動的記錄</li> </ul>                                                                                                    |
|                                                                                                    |
| <ul> <li>香港身分鐘號碼為 (())的記錄</li> <li>附註:         <ol> <li>(1) 41元是多只可列却/医出100份IR56表%。</li> <li>(2) 列却太繁匯出的相志只供分發給還員之用而並非用作提文互太高。你必須透過這主國子板親堅點提定XML換式的資料檔案</li></ol></li></ul> |
| · · · · · · · · · · · · · · · · · · ·                                                                                                    |

#### 5.5.3 列印所擬備的 IR56 表格

- (a) 在選擇所需列印的紀錄後,按 <列印>。你便可看到以下的預覽版面。
- (b) 按 <列印>以列印有關表格。有關在不同瀏覽器下的列印設定,請參閱 附錄 A。
- (c) 按 <返回> 以回到第 5.5.2 段所顯示的版面。

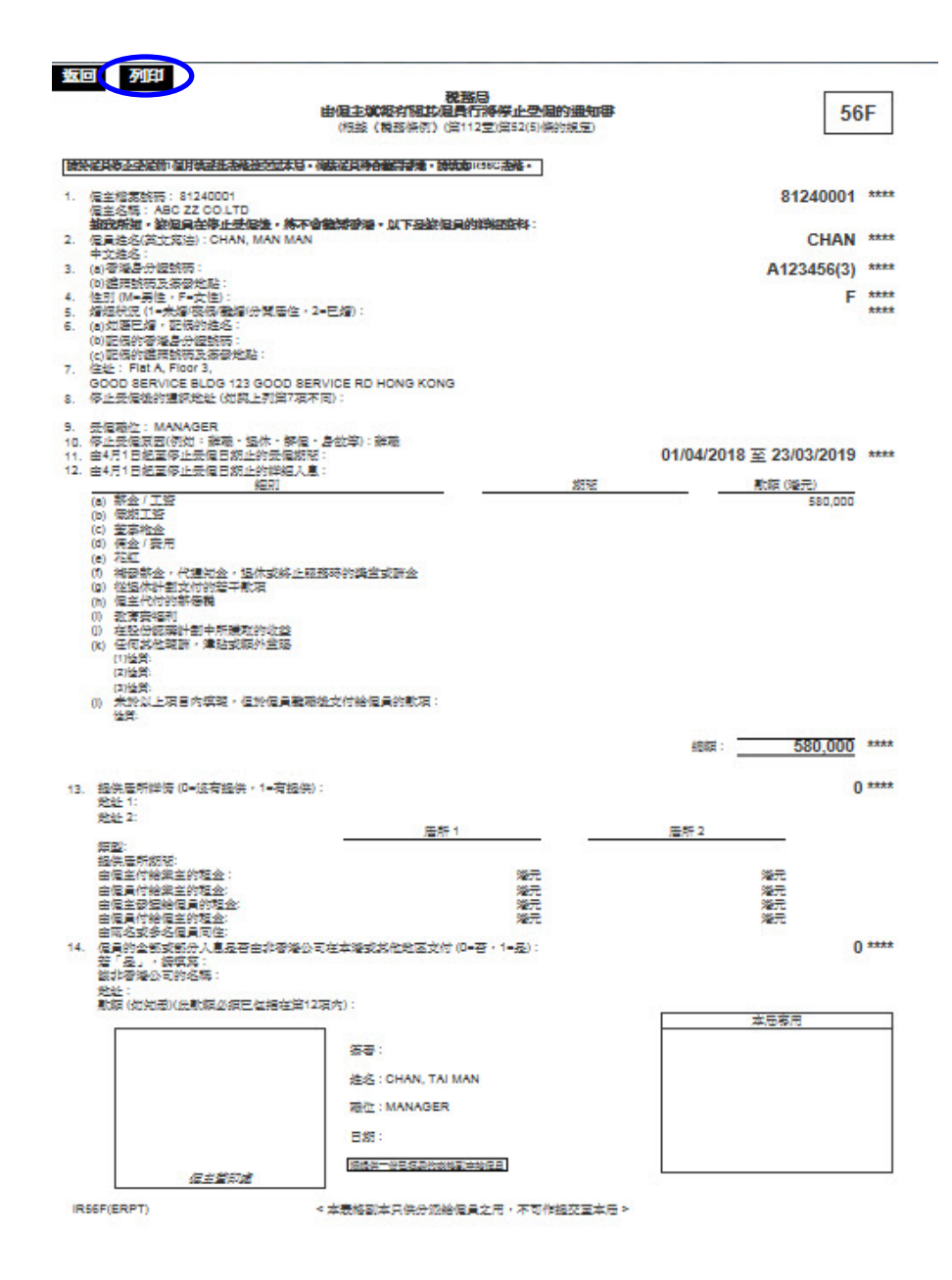

### 5.5.4 匯出所擬備的 IR56 表格

- (a) 選擇所需匯出的紀錄然後按 <**滙出**>。
- (b) 每張表格將獨立儲存為一個 HTML 檔,而所有 HTML 檔會儲存在一個壓縮 (ZIP) 檔案內。

| IR56 遊格藝術工具                                                                                                    | (馬蔣號碼:SC-ET-005)     |
|----------------------------------------------------------------------------------------------------|----------------------|
| <b>届主相為張調: 81240001</b>                                                                                                    |                      |
| 個主名稱: ABC ZZ CO.LTD                                                                                                    |                      |
| 調過總所得列印/匯出的R56港格                                                                                                    |                      |
| <ul> <li>全部</li> </ul>                                                                                                    |                      |
| ○ 於檢對表篇   至   頁所戲的記錄                                                                                                    |                      |
| O #98                                                                                                    |                      |
| 0 722-02233 () \$1255                                                                                                    |                      |
| 附註:<br>1) 每次基步只可利的/莲出100份1656表格。<br>2) 列印本或莲出的相志只供分音樂道具之用而並非用作提之互太思。《太近很透過/<br>(創題文學 SAV/),和發展交短分的錄聲。) 費金茲這主因子和限及醫的對作時間<br>3) 你把好取證書將被保護這出的相志,以至先未過按欄的人主取得及至好能相志。 | 皇主臣子杨親臣勝援文XML枪式的資料檔案 |
| 您要開啟或儲存來自 dev.ird.gov.hk 的 IR56F_20190323150111.zip (40.1 KB)?                                                                                                    | 1997(0)              |

- **5.5.5** 你應採取適當措施保護匯出的檔案,以避免未獲授權的人士取得及查閱該 檔案。
- 5.6 列印草稿核對表
  - 5.6.1 如你要印列所擬備的 IR56 表格的撮要,你可於「核對表」頁面按 <列印草 稿核對表>。

| IR56           | 龙松       | 類領工具               |             |           |     |                 |                    |                                        |                       | (国語                | 1998年日<br>1998日日:SC-ET-F-002 |
|----------------|----------|--------------------|-------------|-----------|-----|-----------------|--------------------|----------------------------------------|-----------------------|--------------------|------------------------------|
| 倡主             |          | :812400            | 01          |           |     |                 |                    |                                        |                       |                    |                              |
| 個主             | 名称       | ABC ZZ CO.         | LTD         |           |     |                 |                    |                                        |                       |                    |                              |
| 輸入             | el-i     | 能料/检查您             | 對港          |           |     |                 |                    |                                        |                       |                    |                              |
| RSG            | - 曲      | 個主導動的              |             | 100       | 際止  | 2月11日           | 404                |                                        |                       |                    |                              |
| <u>序語</u><br>1 | ⊻        | 但自姓名▼<br>CHAN,MA   | AN MAI      | N         |     | a A             | 123456(3)          | <b>空心日期日</b><br>01042018 -<br>23032019 | <u>選擇機構國所</u><br>沒有提供 | 鐵入啟(湖元)<br>580,000 | 4848 #53x                    |
| 2              |          | WONG , M           | AN MA       | Ň         |     |                 |                    | 01042018 - 23032019                    | 有提供                   | 700,000            | 1948 <del>- 1</del> 59       |
|                |          | 第 1                |             | (共        | 1頁  | 춠               | ]                  |                                        | 但員紀錄鐵證                | : 2                | 新增偏員                         |
| 附註<br>1.       | <b>A</b> | 附有三角形板             | 1.200 B     | 288A      |     | 1-24            | 一日元道為・             |                                        |                       |                    |                              |
| 2.             | 相称内容     | 局不會儲存車<br>該草稿相本 (1 | 相志地         | 872<br>19 | DRA | E顧問本<br>VFT.sav | 糖質工具約,<br>) 是不可用作語 | #授「個存車稿<br>交・依須投"。                     | "鲤,將草格相處<br>《後援交"以儲存了 | 備存於你的包<br>對科相為以通過  | 國政政化物存決主<br>ME主要子和税配路        |
| 3.             | 你可爱      | 授"列印/匯出 <br>所匯出的檔案 | R56表<br>运列印 | 格"留<br>本兰 | 以個名 | 41R56志<br>播交本   | 総約載獲本或<br>局之用・     | 列印文本IR56                               | <b>表格给予相關</b> 個。      | 員以便他/脸纖            | \$1.3%税表·請注                  |
|                |          |                    |             |           |     |                 | MILLINE HURS       |                                        |                       | 裕幸福 日報             |                              |

5.6.2 按 <列印>以列印草稿核對表。

# 返回 列印

遥知春德谢表 (IR56B)

(此掌稿核副表不可用作超交之用)

僅主檔案號碼: 81240001 僅主名称: ABC ZZ CO.LTD

| IR56B -      | 促主体器的感觉     | 史基朱金徽党表      |            |                            |       |              |
|--------------|-------------|--------------|------------|----------------------------|-------|--------------|
| 序皱           | 促員姓名        |              | 香港身分證前時    | 受低期限                       | 渔报供居所 | 總人息<br>(港元)  |
| 1            | CHAN, MAN I | MAN          | A123456(3) | 01/04/2017 - 31/03/2018    | 沒有提供  | 1,700,000    |
| 2            | WONG, MAN   | MAN          |            | 01/04/2017 -<br>31/03/2018 | 沒有提供  | 170,000      |
| 核對表內         | 促員總數        |              |            |                            |       |              |
| 核對表內         | 家計總人息       |              |            |                            |       | 1,870,000 港疗 |
| 振行工具         | 校論和:        |              |            |                            |       |              |
| <u>759</u> 7 | 編號:         |              |            |                            |       |              |
| 102020-0     |             |              |            |                            |       |              |
| 20002763-0   |             | CDAN, TALMAN |            |                            |       |              |

草稿

# 5.7 準備提交

**5.7.1** 如你已完成填寫所有紀錄 (即沒有附有 ▲ 標籤的未完成紀錄),你便可按 <**稍後提交**> 或 <**現在提交**>。

| IR56     | 龙松               | 疑衛工具                     |                                   |                             |                        |                       | (厚系)                      | 建稿:SC-ET-F-002)       |
|----------|------------------|--------------------------|-----------------------------------|-----------------------------|------------------------|-----------------------|---------------------------|-----------------------|
| 個主       | 12:33            | ES :81240001             | i i                               |                             |                        |                       |                           |                       |
| 偏主       | 名称               | ABC ZZ CO.L              | тр                                |                             |                        |                       |                           |                       |
| 輸入       |                  | 第41/检查感到                 | 谜                                 |                             |                        |                       |                           |                       |
| IR56     | F-由              |                          | 的時行將偿此                            | blai的通知事                    |                        |                       |                           |                       |
| 1<br>1   | ⊻                | 但自姓名▼<br>CHAN, MAN       | MAN                               | 查测路分音时间<br>A123456(3)       | 01042018 -<br>23032019 | <b>運搬供屋所</b><br>沒有提供  | <u>细入恩(湖元)</u><br>580,000 | 5018 #50¢             |
| 2        |                  | WONG , MAI               | N MAN                             |                             | 01042018 - 23032019    | 有提供                   | 700,000                   | 4848 #15 <del>3</del> |
|          |                  | 第 1                      | 頁共 1頁                             | 춠                           |                        | 但目記錄鐵證:               | 2                         | 新港個員                  |
| 附键<br>1. |                  | 附有三角形模的                  | 動的紀錄用來再始                          |                             |                        |                       |                           |                       |
| 2.       | 税務)<br>内・論<br>提交 | 司不會儲存草稿<br>志草稿相志 (相<br>・ | 記念格的資料・左<br>定名類:DRA               | 雅聞本擬衛工具約(<br>FT.6av) 是不可用作提 | ■授「儲存草稿<br>交・你須投"®     | "鐙,將草稿相志<br>《後提交"以儲存望 | 儲存於你的回路<br>時相為以通過(        | 認其他儲存發置<br>是主管子報機堅務   |
| 3.       | 你可能              | 货"列印/蓝出IR<br>新疆出的檔案及     | 56 <del>志格"鐵以儲存</del><br>2列印本並非用作 | 4R56表格的軟種本或2<br>提交本同之用 -    | 別印 <u>次</u> 本IR56;     | <del>乾</del> 格給予相關個!  | 以但他/她填寫                   | 其絕稅表・講注               |
|          |                  |                          |                                   | 利印/延出1856                   | 裁修 列印の                 |                       | 将車(● 精徳                   | · 我在很父                |

- 5.7.2 如你希望儲存一個資料檔案作稍後提交之用,請按 <稍後提交>。
  - (a) 如你需要修改"自選存檔碼",你可按"自選存檔碼"右面的<更改>。
  - (b) 如你需要修改 IR56 表格的内容,你可按<返回>以返回「核對表」頁。
  - (c) 若你需要更改僱主的資料,例如:僱主檔案號碼、僱主名稱、獲授權 簽署人的姓名等,你需要重新開啟該草稿資料檔案以作更改[見第5.2.1 至5.2.3 段]。
  - (d) 如無需修改,你需在離開本擬備工具前按<儲存以供提交>以儲存資料 檔案作提交之用。該資料檔案的名稱並沒有"DRAFT"字樣。於此步 驟儲存的資料檔案才可透過「僱主電子報税服務」提交。依第5.4 段所 述而儲存的草稿資料檔案(檔案名稱:....DRAFT.sav)是不可用作提交。
  - (e) 儲存資料檔案後,你可按 <離開><sup>\*</sup>退出擬備工具,亦可按 <擬備另一個檔案>返回"重要提示"頁以開始擬備另一個資料檔案。

| IR56 ;        | 老楷擬鑽工具                     |                              |                        |                                                                                                    | (屏幕號稿:SC-ET-F-006         |
|---------------|----------------------------|------------------------------|------------------------|----------------------------------------------------------------------------------------------------|---------------------------|
| 御存し           | (作時後語之                     |                              |                        |                                                                                                    |                           |
| 個主権           | 34345 : 81240001           |                              |                        |                                                                                                    |                           |
| 個主义           | ABC ZZ CO.LTD              |                              |                        |                                                                                                    |                           |
| 白癬的           | #123456                    |                              |                        |                                                                                                    | 建設                        |
| (al-li        | - 不成的時間                    |                              |                        |                                                                                                    |                           |
| IR56F         | • 由周主道報府國訪風景               | 厅將供止受信的通知事                   |                        |                                                                                                    |                           |
| 1999          | 但自姓名<br>CHAN, MAN MAN      | <u>香油泉分红研究</u><br>A123456(3) | 01042018 -             | <u>逻辑供回所</u><br>沒有提供                                                                                                    | <u>總入息(治元)</u><br>580,000 |
| 2             | WONG , MAN MAN             |                              | 23032019<br>01042018 - | 有提供                                                                                                    | 700,000                   |
|               | 第 1                        | 頁共1頁 🚖                       | 23032019               |                                                                                                    |                           |
| IR56F         | - 宠格默目: 2                  |                              |                        |                                                                                                    |                           |
| 1840 (        | 醫簽署人"的姓名: CHAN, 1          | AI MAN                       |                        |                                                                                                    |                           |
| 職位:           | MANAGER                    |                              |                        |                                                                                                    |                           |
| 挺倒コ           | 二具校論和: B235E 2D525         | E3E4D FD0ED D7517 80378      | 3 61                   |                                                                                                    |                           |
| 附註:           |                            |                              |                        |                                                                                                    |                           |
| 1.你很<br>設鉄自   | 輸入上述的「自遵存相碍<br>遵存相碍以問意儲存的资 | 」以閱戲儲存的資料檔案 - 調料檔案 - 調料檔案 -  | 鼓必妥善記錄有                | 開「自選存相隔」・1                                                                                                    | 党諸尼無法提供任何握助以重<br>1        |
| 2. 按          | 「儲存以供提交」雖以儲存               | 資料檔於你的豆蔻/儲存設置/               | 的作日後檢閱及將               | 最交之用・                                                                                                    |                           |
| 3. 如月<br>税表 - | R有纪録已填益,你可按"7              | ]印/匯出IR56悲格"體以儲存IF           | 856走格的軟道太              | 如此一次,如何不是你的问题。                                                                                                    | 相關偏員以便他/始填寫其報             |
|               |                            | 坂向 利印湖沿1856;                 | また 不能にあ                |                                                                                                    | 保護文 ▶ 新潟日一個概念             |
|               |                            |                              |                        | and the second second se |                           |

由於各瀏覽器有不同的特性,在某些瀏覽器下 <離開> 鍵或許不能運作。

\*

- 5.7.3 你亦可按 <現在提交> 經「僱主電子報税服務」完成提交程序。
  - (a) 為防資料流失,你必須先按<儲存以供提交>以儲存資料檔案作提交之 用(檔案名稱:......sav),方可按<繼續>去下一步。

| IR56 #       | 能修練鑽工具                         |                               |                              |                      | (屏幕號码:SC-ET-F-00          |
|--------------|--------------------------------|-------------------------------|------------------------------|----------------------|---------------------------|
| 儲存及:         | 緩交                             |                               |                              |                      |                           |
| 国主檔          | 33865 : 81240001               |                               |                              |                      |                           |
| 国主名          | ABC ZZ CO.LTD                  |                               |                              |                      |                           |
| 白雪谷          | 增調:123456                      |                               |                              |                      | 19 A                      |
|              | 制题通知下:                         |                               |                              |                      |                           |
| R56F         | • 由個主黨報行關於個員行業                 | 梯止受阻的通知群                      |                              |                      |                           |
| 1<br>1       | 但言姓名<br>CHAN, MAN MAN          | <b>建設路-分計第四</b><br>A123456(3) | <b>EVEXITY</b><br>01042018 - | <b>海揚供回答</b><br>滋有提供 | <u>鐵人限(澄元)</u><br>580,000 |
| 2            | WONG , MAN MAN                 |                               | 01042018 -                   | 有提供                  | 700,000                   |
|              | 第1 耳                           | (共1頁 玄                        | 23032019                     |                      |                           |
|              |                                |                               |                              |                      |                           |
| R56F         | 売档題目: 2                        |                               |                              |                      |                           |
| 通控機          | 派号人"的姓名: CHAN, TAI             | MAN                           |                              |                      |                           |
| 職位:          | MANAGER                        |                               |                              |                      |                           |
| 經衛工          | 具校验和: B235E 2D525 E38          | 4D FD0ED D7517 80376          | 3 61                         |                      |                           |
| 附註:          |                                |                               |                              |                      |                           |
| 1.你演員<br>設計自 | 输入上述的「自選存相碍」」<br>還存相碍以関數儲存的設料相 | 問動儲存的資料檔案 · 調<br>滿 ·          | 我必妥 <b>答</b> 記錄有1            | 8「自選存楷碼」 -           | 税務局無法提供任何援助以重             |
| 2. 鑽技        | 「儲存以供提交」體以儲存到                  | 制程的你的官题/儲存的                   | 2回内・並終「繼                     | 續」鑑完成過交程序            | 1-                        |
| 3. 如所<br>税裁・ | 有纪錄已填品,你可按"列印                  | 匯出IR56完格"體以儲存II               | 756走修的軟運為                    | 電影到201R56走线站台        | 戶相關個員以便他/始編寫其物            |
|              |                                | <b>返回</b> 矛盾                  | 1/35/11/R56;1848             | 和印度新闻法               | 儲存以供過之 鐵版                 |
|              |                                |                               |                              |                      | $\wedge$                  |
|              |                                |                               |                              |                      | Т                         |
|              |                                |                               |                              | 在                    | 提交前,必須按此                  |
|              |                                |                               |                              | 鍵                    | 以儲存資料檔案                   |

- (b) 你可選擇透過「僱主電子報税服務」的「在線模式」或「混合模式」 提交有關的資料檔案。在選擇「在線模式」或「混合模式」後按<繼續</li>
   >。請注意,你<u>不能</u>於「僱主電子報税服務」中修改該資料檔案的內容。 如有需要,你需透過擬備工具修改有關資料檔案的內容。
- (c) 已開設「税務易」帳戶/具有數碼簽署功能的「智方便+」戶口或持有認可的個人數碼證書的獲授權簽署人可經「在線模式」於網上完成提交的程序。如你是獲授權簽署人而尚未開立「税務易」帳戶,請按此以開立帳戶;或選擇以「混合模式」上載資料檔案,然後簽署及提交文本的核對表封面頁\*(附有二維碼)以完成提交程序。

\* 由 2022 年 8 月 14 日起, 僱主經「混合模式」上載資料檔案後, 只須交回簽妥的封 面頁, 而無須在每一頁的核對表上簽署。 (d) 如你並非獲授權簽署人,你可以選擇「混合模式」上載資料檔案,然 後把文本的核對表封面頁(附有二維碼)交給獲授權簽署人簽署。你必 須將簽妥的文本核對表封面頁交回至本局以完成整個提交程序。

| IR56 表<br>僱主檔察<br>僱主名稱<br>IR56B表<br>清選擇 | 格擬備工具     (屏幕號碼:SC-ET-006)<br>< <p></p>                                                                                                    |
|-----------------------------------------|----------------------------------------------------------------------------------------------------|
| 提交                                      |                                                                                                    |
| 0                                       | 在線模式<br>[在線模式只適用於已開立税務易/「智方便 + 」帳戶的"獲授權簽署人"。]                                                                                                  |
| 0                                       | 混合模式<br>[你無須是已開立税務易/「智方便+」帳戶的"獲授權簽署人"亦可透過混合模式提交所擬備的資料檔案。然而,核<br>對表(於上戰資料檔案後所列印/仍須由"獲授權簽署人"在封面頁上簽署並連同簽妥的僱主報税表(BIR56A)(如適用)<br>一併交回本局才完成整個提交程序。] |
|                                         | 返回 繼續                                                                                                    |
| 附僱<br>主報<br>- 一<br>- 國<br>國<br>國        | 記表/通知書必須由"獲授權簽署人"簽署。獲授權簽署人必須是屬於以下其中一個身分的人士:<br>劑的董事、公司秘書、經理、投資經理(只適用於開放式基金型公司的法團)、臨時清盤人或清盤人<br>電經營業務的東主<br>多業務的首合夥人<br>奮的主要職員                  |

- (A)「在線模式」(獲授權簽署人須登入税務易帳戶或具有數碼簽署功能的 「智方便+」戶口)
  - (i) 當你選擇了「在線模式」,你便需登入你的「税務易」帳戶、具 有數碼簽署功能的「智方便+」戶口或認可的個人數碼證書。請 注意,只有獲授權簽署人才可以透過税務易帳戶提交資料檔案。
  - (ii) 有關「僱主電子報税服務」的提交程序,請參閱<u>僱主電子報税</u> <u>服務的操作指南</u>。

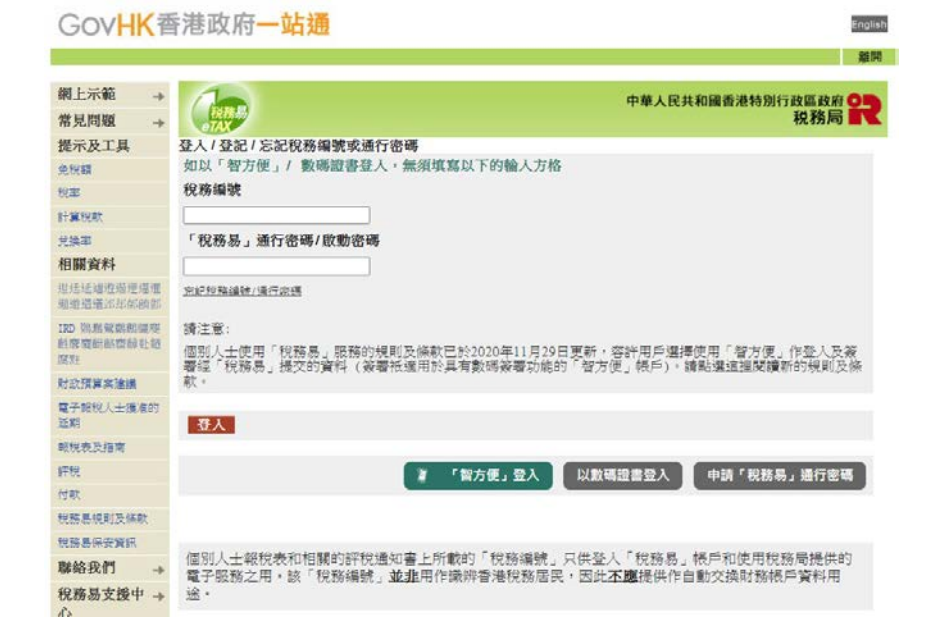

- (B) 「混合模式」(無須登入税務易帳戶)
  - (i) 你可指派一位人士透過「僱主電子報税服務」上載 IR56 表格的 資料檔案。被指派的人士在上載有關資料檔案時須輸入"<u>僱主</u> <u>確認碼</u>"及"自選存檔碼"。
  - (ii) 你可於「僱主電子報税服務」按 <列印核對表> 以列印附有二維 碼的核對表封面頁。獲授權簽署人必須以文本形式簽妥及遞交 該核對表封面頁以完成整個提交程序。如所擬備的 IR56B 資料 檔案是用作年度提交,該核對表封面頁便須連同該年度已簽妥 的文本僱主報税表 (BIR56A) 一併提交。
  - (iii) 有關「僱主電子報税服務」的提交程序,請參閱<u>僱主電子報税</u> 服務的操作指南。

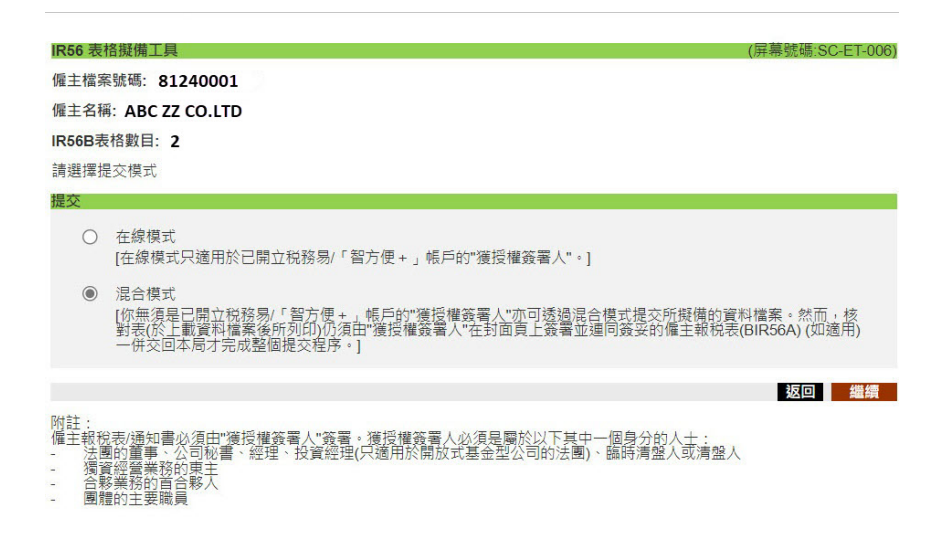

# **Internet Explorer 11**

(1) 按工具鍵,選擇"列印",然後選擇"設定列印格式"。

| - 🗎 🖒     | 搜尋     | ,P -          | 습 ☆ 🌣  |              |
|-----------|--------|---------------|--------|--------------|
| 列印(P)     | Ctrl+P | 列印(P)         | >      | $\leftarrow$ |
| 預覽列印(V)   |        | 檔案(F)         | >      |              |
| 設定列印格式(U) |        | 縮放(Z) (100%)  | >      |              |
|           |        | 安全性(S)        | >      |              |
| 4         |        | 新增網站至應用程式(I)  |        |              |
|           |        | 檢視下載(N)       | Ctrl+J |              |
|           |        | 管理附加元件(M)     |        |              |
|           |        | F12 開發人員工具(L) |        |              |
|           |        | 移至釘選的網站(G)    |        |              |
|           |        | 相容性檢視設定(B)    |        |              |
|           |        | 網際網路選項(O)     |        |              |
|           |        |               |        |              |

(2) 剔選啟用自動縮小,根據下圖調整頁面邊界。"頁首和頁尾"設定選擇"-空白-"。

| 左(1): 10.05                 |
|-----------------------------|
| Cardon 19.00 Barriel Martin |
| 右(B): 19.05                 |
| E(I): 19.05                 |
|                             |
| 頁尾(E):                      |
| - 空白                        |
| ◇ -空白- ◇                    |
| → -空白- ~                    |
| -                           |
|                             |

# Chrome

(1) 按工具鍵,選擇"設定"。

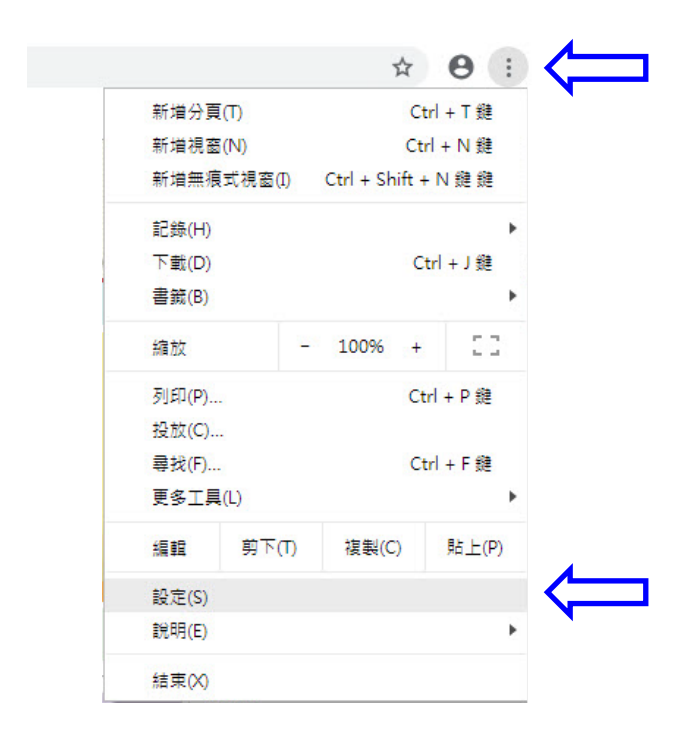

(2) 按"自訂字型"。

| 外觀                       |        |         |
|--------------------------|--------|---------|
| 主題<br>開設 Chrome 線上應用程式简店 |        |         |
| <b>顯示[首頁] 按钮</b><br>已停用  |        |         |
| 顯示書號列                    |        |         |
| 字型大小                     | /]/    |         |
| 自訂字型                     |        |         |
| 頁面編放                     | 100%   |         |
| 授尋引擎                     |        |         |
| 網址列中使用的搜尋引擎              | Google | <b></b> |

(3) 調整最小字體。

| 字型大小              | 最小      |  |
|-------------------|---------|--|
| 表小字體              | 5: 狐胞大戦 |  |
| 標準字型              |         |  |
| Times New Roman 👻 |         |  |
| 12: 狐狗大戰          |         |  |
| 0.45T             |         |  |

(4) 按工具鍵,選擇"列印"。

| 増視窓(N) Ctrl + N 鍵<br>増無痕式視窓(I) Ctrl + Shift + N 鍵 鍵<br>錄(H) Ctrl + Shift + N 鍵 鍵<br>酸(D) Ctrl + J 鍵<br>酸(B) Ctrl + J 鍵<br>か<br>の<br>か<br>か<br>(Ctrl + P 鍵<br>の<br>の<br>の<br>の<br>の<br>の<br>の<br>の<br>の<br>の<br>の<br>の<br>の                                                                                                    | 新增分頁(T)    | Ct             | trl + T 鏈 |
|----------------------------------------------------------------------------------------------------|------------|----------------|-----------|
| 増無痕式視窗(I) Ctrl + Shift + N 鍵 鏈<br>錄(H)<br>動(D) Ctrl + J 鏈<br>諭(B)<br>加<br>加<br>加 (C)<br>我(C)<br>我(C)<br>我(F)<br>報<br>第<br>一<br>100% +<br>Ctrl + P 鏈<br>Ctrl + P 鏈<br>Ctrl + F 鏈<br>子<br>(Ctrl + P 鏈<br>(Ctrl + F 鏈)<br>(Ctrl + F 鏈)<br>(Ctrl + F 렐)<br>(Ctrl + F 렐)<br>(Ctrl + F ġ)<br>(Ctrl + F ġ)<br>(Ctrl | 新増視窗(N)    | Ct             | rl+N 鏈    |
| 第(H) (H) (H) (H) (H) (H) (H) (H) (H) (H)                                                                                                    | 新增無痕式視窗(I) | Ctrl + Shift + | ⊦N鏈鏈      |
| 戦(D) Ctrl + J 鏈<br>鏡(B) - 100% + ここ<br>印(P)<br>放(C)<br>找(F)<br>找(F)<br>調 <u> </u> 朝下(T) 複製(C) 貼上(P)                                                                                                    | 記錄(H)      |                | +         |
| (B) ・ ・ ・ ・ ・ ・ ・ ・ ・ ・ ・ ・ ・ ・ ・ ・ ・ ・ ・                                                                                                    | 下戴(D)      | C              | trl + J 鏈 |
| 放 - 100% + CI<br>印(P)<br>放(C)<br>找(F) Ctrl + P 鏈<br>多工具(L) ・ ・ ・ ・ ・ ・ ・ ・ ・ ・ ・ ・ ・ ・ ・ ・ ・ ・ ・                                                                                                    | 書籖(B)      |                | •         |
| 印(P) Ctrl + P 鏈<br>放(C)<br>找(F) Ctrl + F 鏈<br>多工具(L) ・ ・<br>調 剪下(T) 複製(C) 貼上(P)                                                                                                    | 缩放 -       | - 100% +       | 20        |
| 放(C)<br>找(F) Ctrl + F 鏈<br>多工具(L) ▶<br>輯 剪下(T) 複製(C) 貼上(P)                                                                                                    | 〕印(P)      | Ct             | trl + P 鏈 |
| 找(F) Ctrl + F 鏈<br>多工具(L) ↓ ↓ ↓ ↓ ↓ ↓ ↓ ↓ ↓ ↓ ↓ ↓ ↓ ↓ ↓ ↓ ↓ ↓ ↓                                                                                                    | 是放(C)      |                |           |
| 多工具(L) ►<br>輯 剪下(T) 複製(C) 貼上(P)                                                                                                    | 尋找(F)      | Ct             | trl + F 鏈 |
| 輯 剪下(T) 複製(C) 貼上(P)                                                                                                    | 更多工具(L)    |                | •         |
|                                                                                                    | 編輯 剪下(T)   | 複製(C)          | 貼上(P)     |
| 定(S)                                                                                                    | 設定(S)      |                |           |
| 明(E) ►                                                                                                    | 說明(E)      |                | +         |

(5) 按"顯示更多設定"。

| 總計:1張 |                          |
|-------|--------------------------|
|       | 列印取消                     |
| 目的地   | G Microsoft Print to PDF |
|       | 變更                       |
| 頁數    | <ul><li>全部</li></ul>     |
|       | ◎ 例如:1-5、8、11-13         |
| 配置    | 縱向                       |
| 彩色    | 彩色                       |
| + 顯示更 | 多設定                      |

(6) 調整適當的頁面邊界和縮放比例,取消剔選"頁首及頁尾"(如已剔選)。

| 列印<br>總計:1張 |                                                     |      |
|-------------|-----------------------------------------------------|------|
|             | 列印 取消                                               | i    |
| 目的地         | G Microsoft Print to PDF 變更                         |      |
| 頁數          | <ul> <li>● 全部</li> <li>○ 例如: 1-5、8、11-13</li> </ul> |      |
| 配置          | 縱向                                                  | •    |
| 彩色          | 彩色                                                  | •    |
| 紙張大小        | Α4                                                  | -    |
| 邊界          | 預設                                                  | • <= |
| 縮放比例        | 69                                                  |      |
| 選項          | <ul> <li>□ 頁首及頁尾</li> <li>□ 背景图形</li> </ul>         | 1    |
| - 顯示較公      | り設定                                                 |      |
| 使用系統對語      | 方塊進行列印 (Ctrl+Shift+P)                               |      |

# Firefox

(1) 按工具鍵,選擇"列印"。

|      |          |      |         | ×           |
|------|----------|------|---------|-------------|
| •••  | ⊠ ☆      | I    | II\ 🗊   | Ξ           |
| Ø    | 登入至 Sync |      |         |             |
| Ø    | 內容封鎖     |      |         |             |
| Ģ    | 開新視窗     |      | C       | Ctrl+N      |
| 8    | 新增隱私視窗   |      | Ctrl+S  | hift+P      |
| Ģ    | 回復先前的瀏覽  | 寬狀態  |         |             |
|      | 縮放 -     | 100% | ) +     | <b>1</b> 27 |
|      | 編輯       | ж    | Ф       | Ê           |
| lii\ | 收藏庫      |      |         | >           |
| *    | 附加元件     |      | Ctrl+S  | hift+A      |
| *    | 選項       |      |         |             |
| 1    | 自訂       |      |         |             |
|      | 開啟檔案     |      | C       | trl+0       |
|      | 另存新檔     |      | (       | Ctrl+S      |
| -    | 列印       |      |         |             |
| ۹    | 尋找文字     |      |         | Ctrl+F      |
|      | 更多       |      |         | >           |
|      | 網頁開發者    |      |         | >           |
| ?    | 說明       |      |         | >           |
| Ċ    | 結束       |      | Ctrl+Sł | nift+Q      |

(2) 按"頁面設定…"。

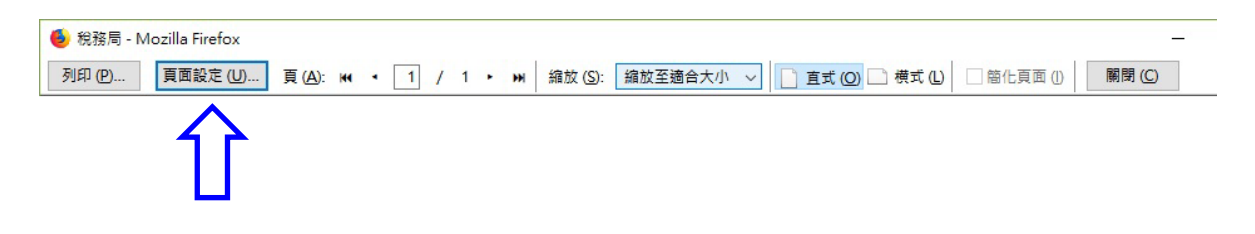

(3) 剔選"縮放以配合頁面寬度"或取消剔選以自行調整縮放。

| 真面設定                      | ×     |
|---------------------------|-------|
| 格式與選項 邊界與頁首/頁尾            |       |
| 格式<br>方向: ④直式 (P) 〇横式 (L) |       |
| 縮放 (S): 100 % 🗹 縮放以配合頁面寬度 | e 🗤 🖊 |
| 選項<br>□列印背景(包含色彩與圖片)(B)   |       |
|                           |       |

(4) 按"邊界與頁首/頁尾",調整合適的頁面邊界,"頁首與頁尾"設定選擇"--空白--"。

| 頁面設定           |               | ×    |  |  |  |  |  |  |  |
|----------------|---------------|------|--|--|--|--|--|--|--|
| 格式與選項 邊        | 2界與頁首/頁尾      |      |  |  |  |  |  |  |  |
| _ 邊界 (公壐 (mm)) |               |      |  |  |  |  |  |  |  |
|                | 頂端 (T): 12.7  |      |  |  |  |  |  |  |  |
|                |               |      |  |  |  |  |  |  |  |
| 左              | E邊(L): 右邊(R): |      |  |  |  |  |  |  |  |
| 1              | 12.7          |      |  |  |  |  |  |  |  |
|                |               |      |  |  |  |  |  |  |  |
|                | 底端 (R) 12 7   |      |  |  |  |  |  |  |  |
|                |               |      |  |  |  |  |  |  |  |
| 頁首與頁尾          | ,             |      |  |  |  |  |  |  |  |
| 空白             | ◇空白 ◇空白       | ~    |  |  |  |  |  |  |  |
| 左邊:            | 中間: 右邊        | ž: - |  |  |  |  |  |  |  |
| 空白             | ◇空白 ◇空白       | ~    |  |  |  |  |  |  |  |
|                |               |      |  |  |  |  |  |  |  |
|                | 確定            | 取消   |  |  |  |  |  |  |  |
|                |               |      |  |  |  |  |  |  |  |

#### Edge

(1) 按工具鍵,選擇"列印"。

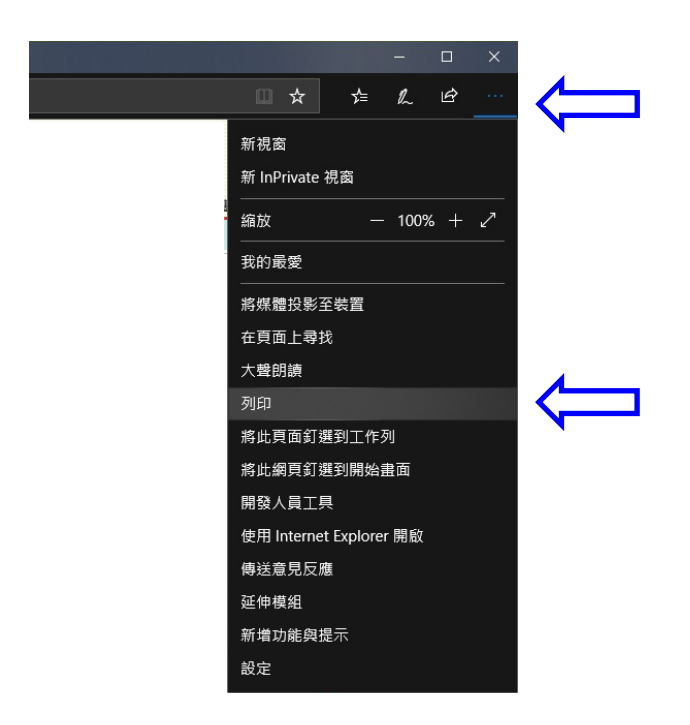

(2) 調整合適的縮放比例和邊界寬度。選擇關閉頁首與頁尾。

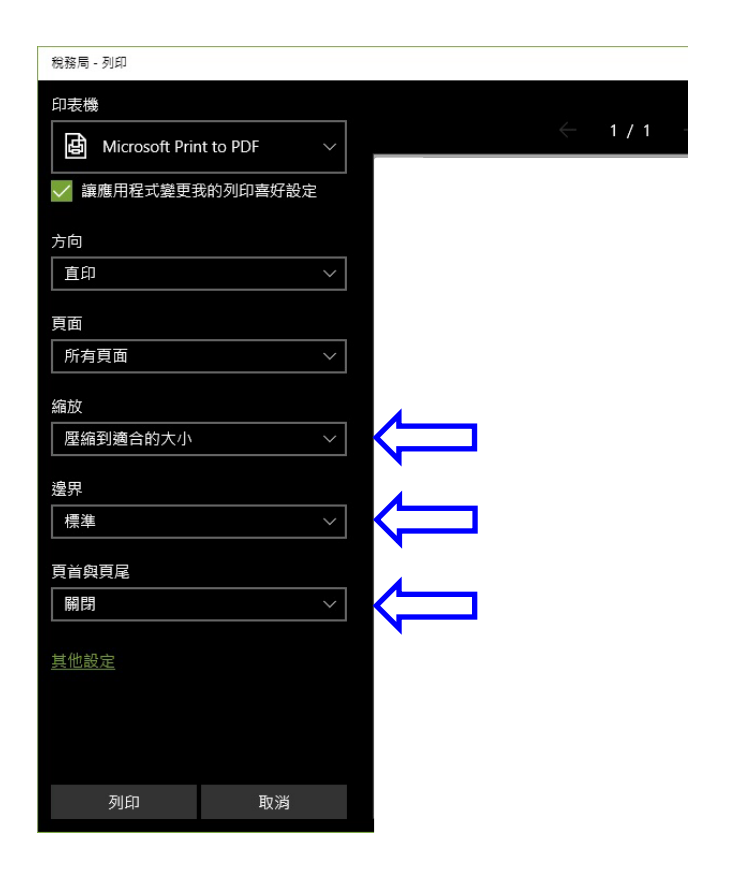